# **BENQ** MP620 / MP720 / MP720p Digitalni Projektor Mainstream Series

# Korisničko uputstvo

# Dobrodošli

## ① Važne sigurnosne upute

Vaš BenQ projektor je dizajniran i testiran prema najnovijim standardima sigurnosti u opremi informacionih tehnologija. Ipak, za osigurati bezbjedno korištenje proizvoda, veoma je važno slijediti uputstva spomenuta u ovom priručniku kao i oznake na proizvodu.

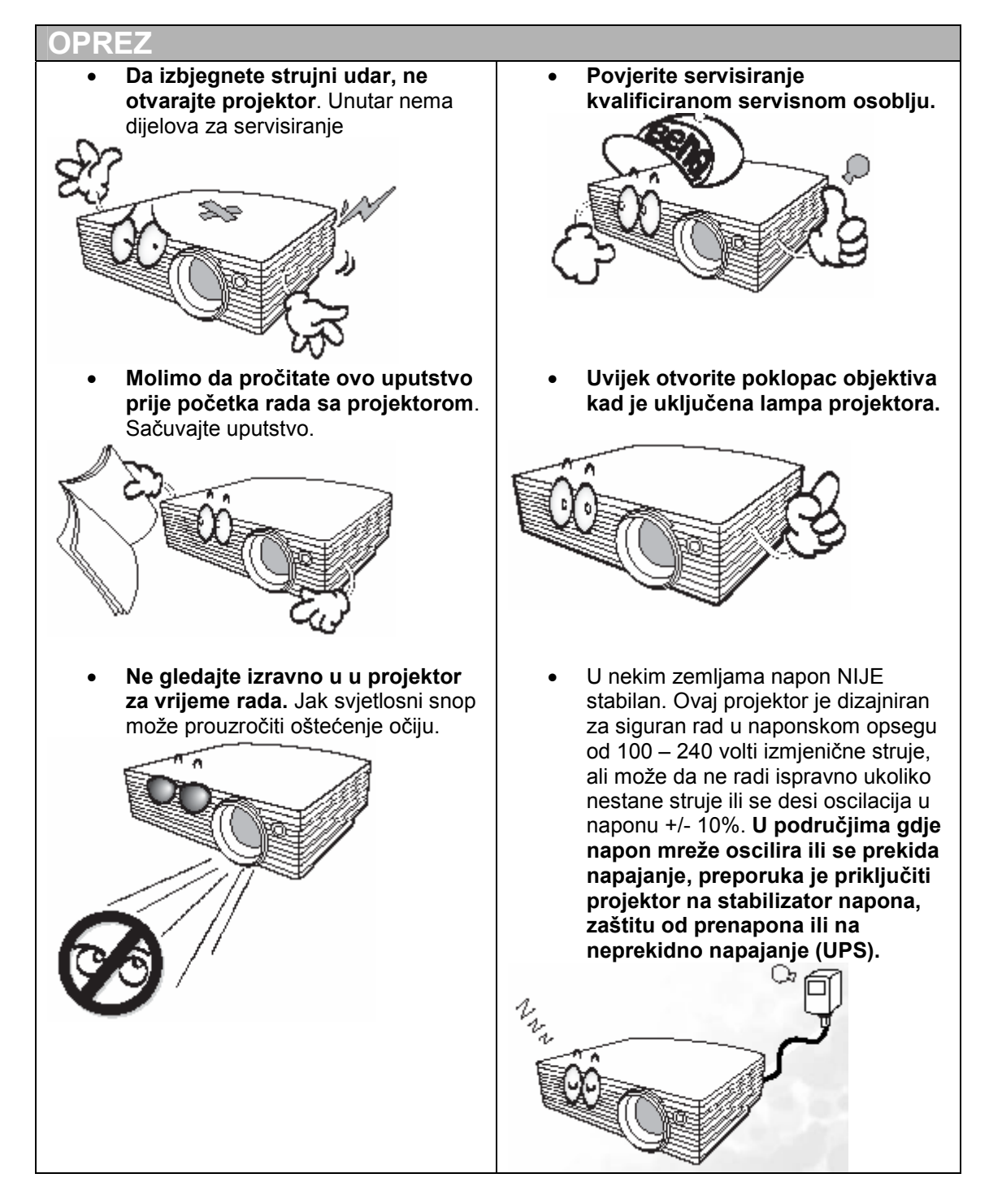

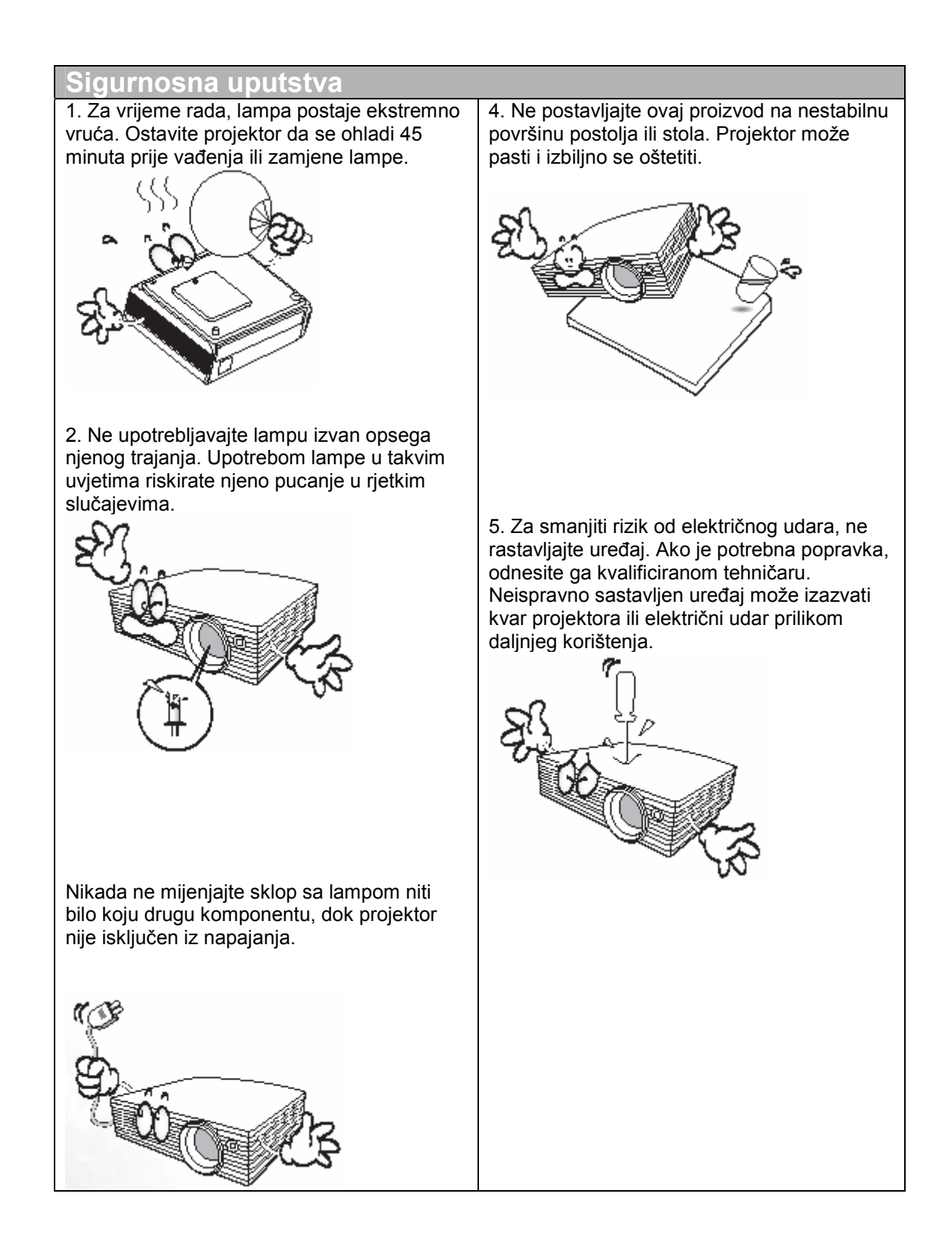

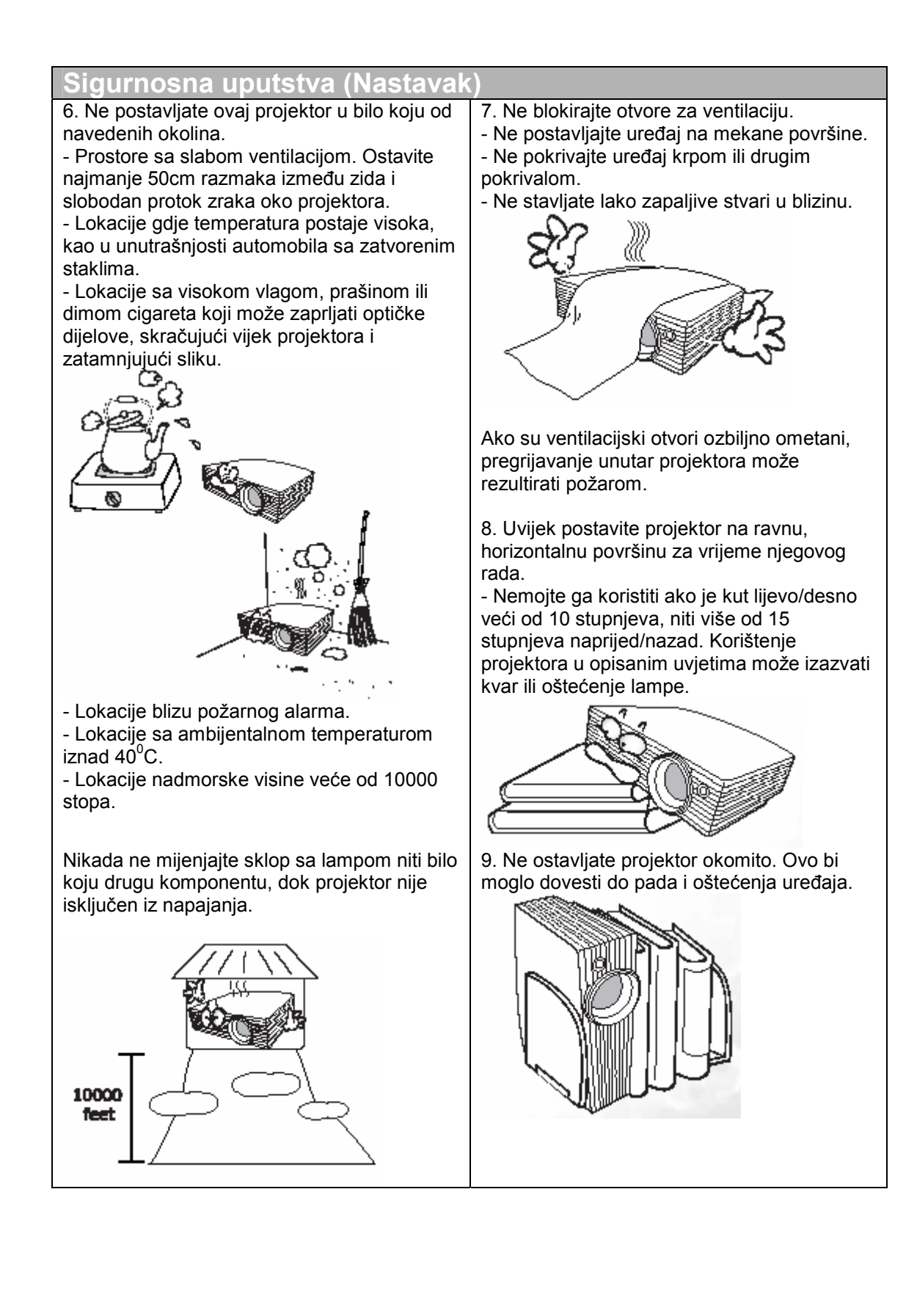

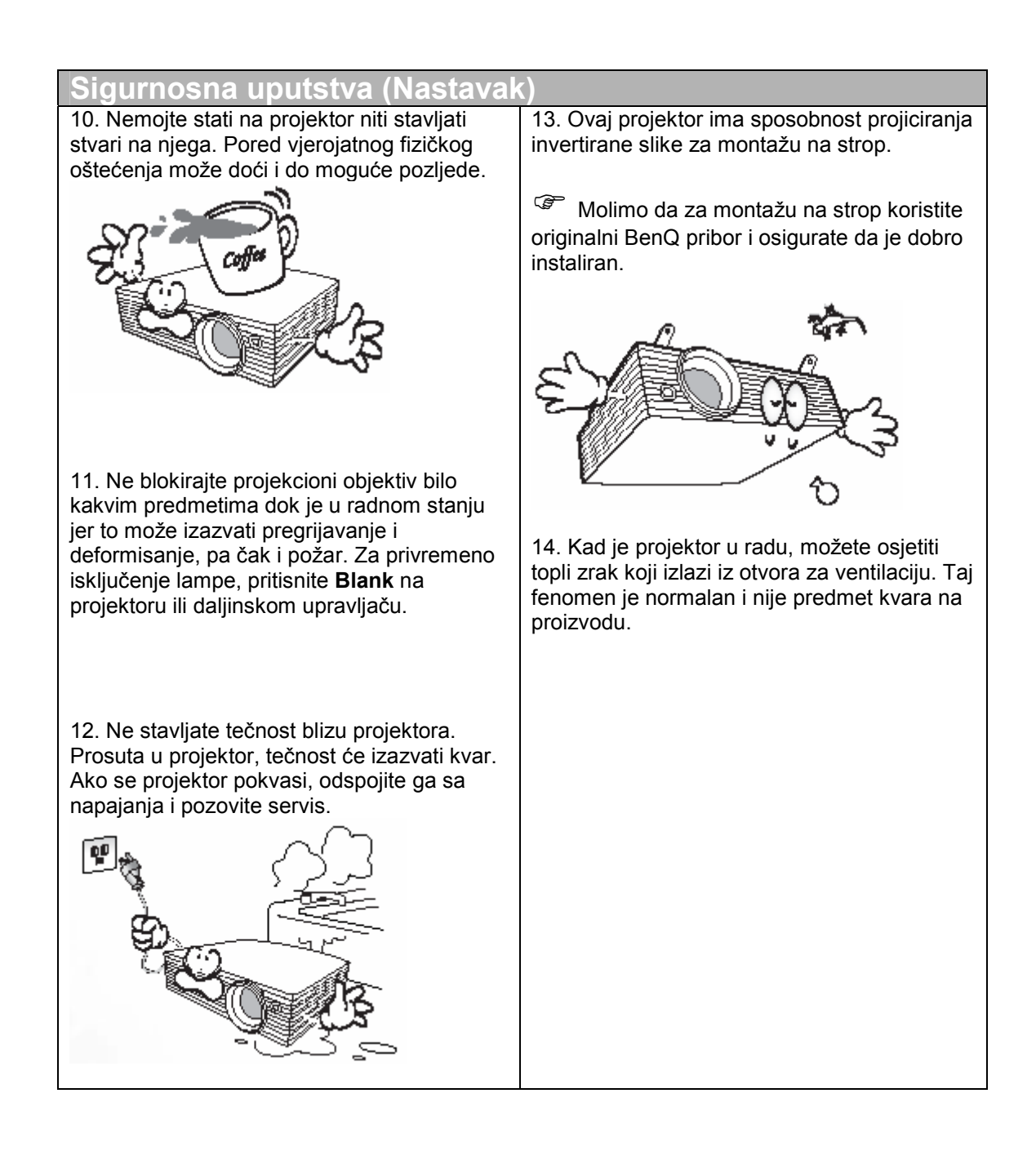

## 2 Uvod

#### **Osobine projektora**

Projektor integrira mašinu visokih optičkih performansi i korisničko sučelje da pruži pouzdanost i jednostavno korištenje.

Projektor nudi slijedeće osobine:

- Odabranje funkcije zaštičene lozinkom
- Odabir funkcije brzog hlađenja za smanjenje vremena hlađenja projektora.
- Kompaktan i portabilan uređaj
- Visokokvalitetni zum objektiv
- Automatsko podešavanje putem pritiska na jedan taster za prikaz najboljeg kvaliteta slike
- Digitalnu Keystone korekciju za ispravak izobličene slike
- Podesivi balans kolora za podatke / video prikaz
- Lampu ultra visokog osvjetljenja
- Sposobnost prikaza 16.7 moliona boja
- Izbornik na ekranu u više svjetskih jezika
- Preklapanje normal i Economic načina rada za smanjenje potrošnje struje
- Ugrađen zvučnik pruža mono audio kad je uključen zvuk
- Snažnu AV funkciju za dobivanje visokokvalitetne AV slike
- Kompatibilnost sa HDTV

Vidljivo osvjetljenje projicirane slike će se razlikovati u ovisnosti od uvjeta osvjetljenja okoline, odabranog ulaznog izvora, postavke kontrast / osvjetljenje i direktno je proporcionalno razmaku projekcije.

Osvjetljenje lampe će slabiti vremenom i može se razlikovati od tvorničkih specifikacija. To je normalno i očekivano ponašanje.

## Sadržaj paketa

Projektor se isporučuje sa kablovima potrebnim za spajanje na PC i video uređaj. Pažljivo raspakirajte i provjerite da imate sve stavke prikazane dole. Ako nedostaje neka od stavki, molimo da se obratite na mjesto kupnje.

## Priloženi pribor će odgovarati Vašem regionu i može se razlikovati od ilustracije.

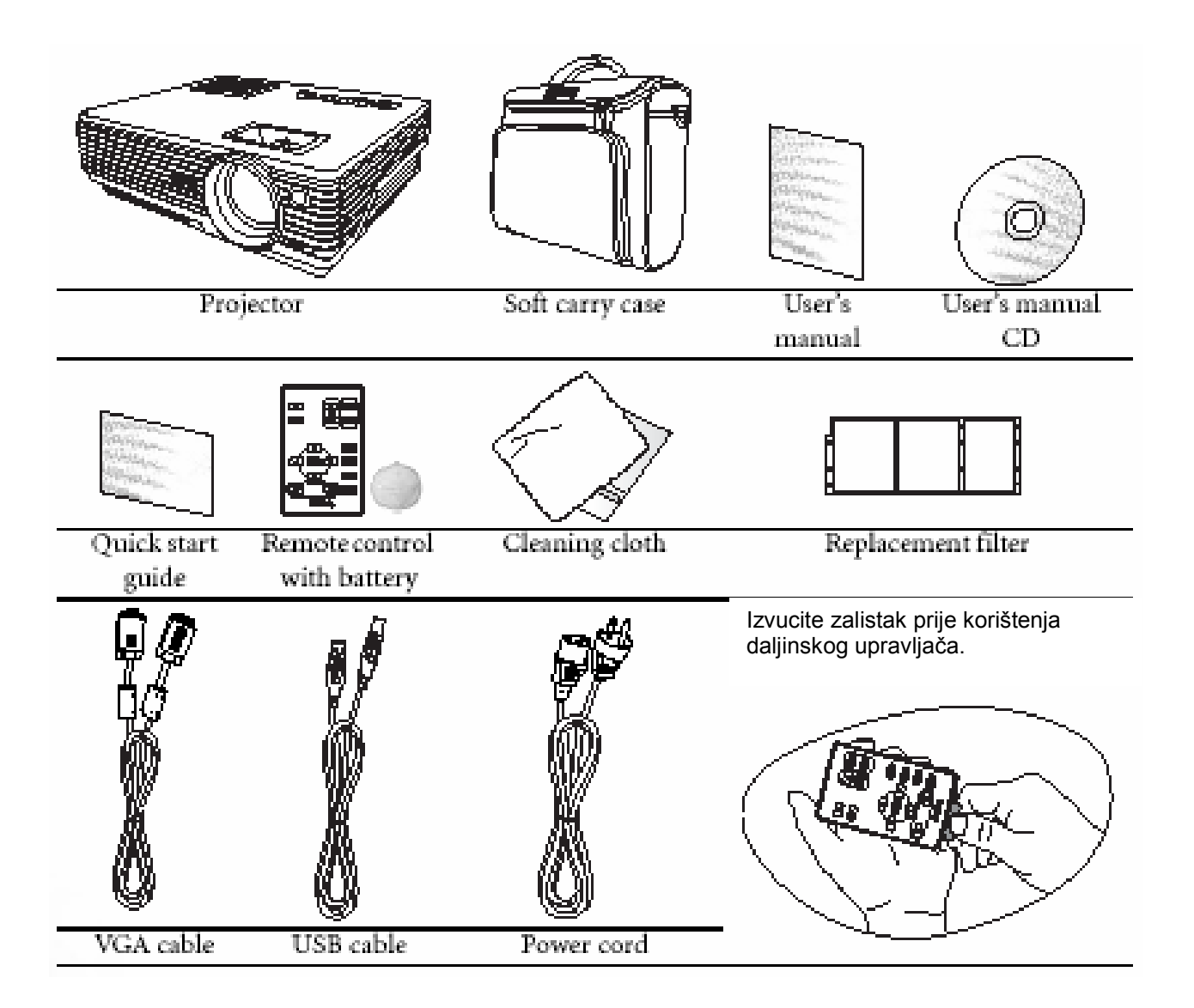

#### Opcijski pribor

- 1. Macintosh adapter
- 2. 230W modul lampe
- 3. Pribor za montažu na strop
- 4. Komponentni video na VGA (D-Sub)
- 5. Konektor RS 232
- 5. Wireless modul

## Pogled na projektor

#### Sprijeda / odozgo

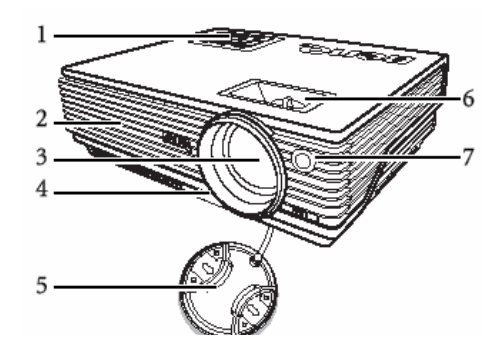

## 1. Vanjski kontrolni panel (Pogledati "Eksterni kontrolni panel" na strani 9 za dalje pojedinosti)

- 2. Rešetka za ventilaciju
- 3. Projekcioni objektiv
- 4. Gumbovi za podešenje prednje strane
- 5. Poklopac objektiva
- 6. Prsten fokusa i prsten zuma
- 7. Prednji infracrveni senzor.

#### Zadnja strana

Pogledajte "Povezivanje" na strani 18 za pojedinosti o priključenju raznih vrsta opreme.

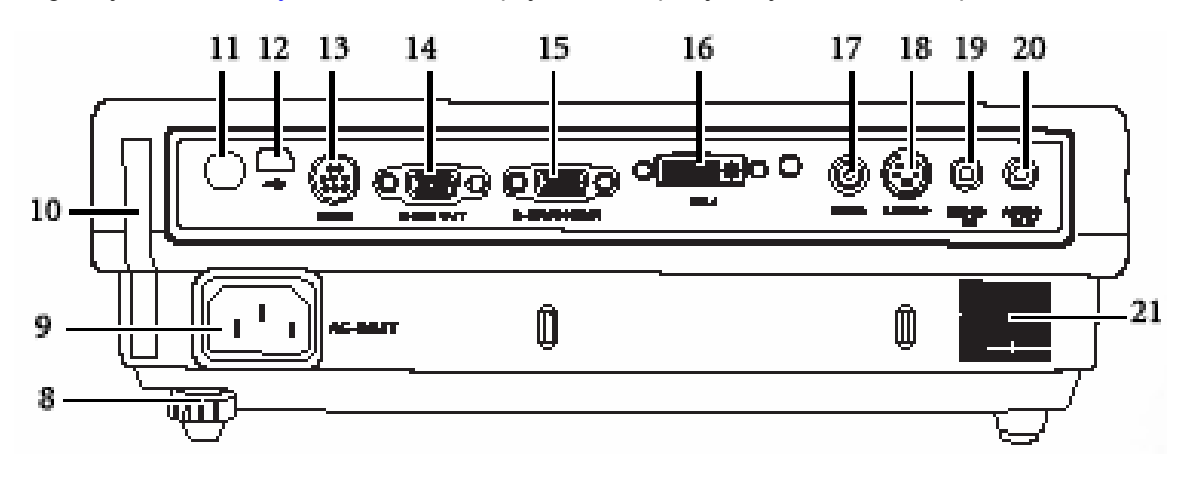

- 8. Stražnje podesive nožice
- 9. Priključak za AC napajanje
- 10. Kučište filtera
- 11. Infracrveni senzor
- 12. USB priključak
- 13. Upravljačko sučelje RS 232
- 14. RGB izlazni signalni priključak
- 15. RGB (PC) komponentni video ulaz
- 16. DVI-i priključak za ulaz signala
- 17. Video priključak
- 18. S-Video priključak
- 19. Audio ulazni priključak
- 20. Audio izlazni priključak
- 21. Zvučnik

## Pogled sa strane

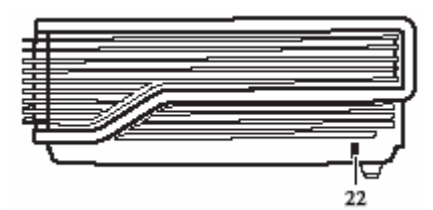

22. Kensington slot protiv krađe.

Donja strana

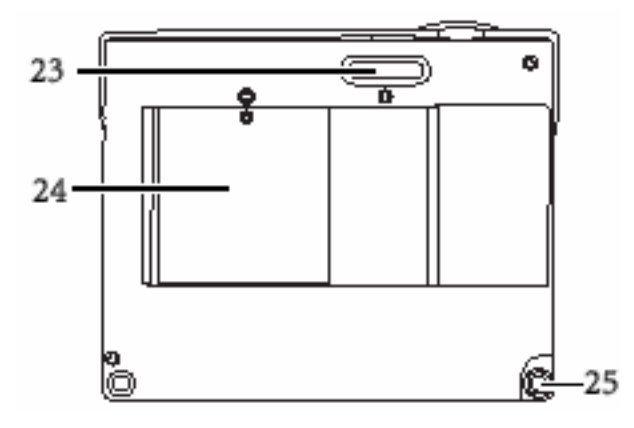

- 23. Prednja podesiva stopa
- 24. Poklopac lampe
- 25. Zadnje podesive stope

## Upravljači i funkcije Vanjski upravljački (kontrolni ) panel

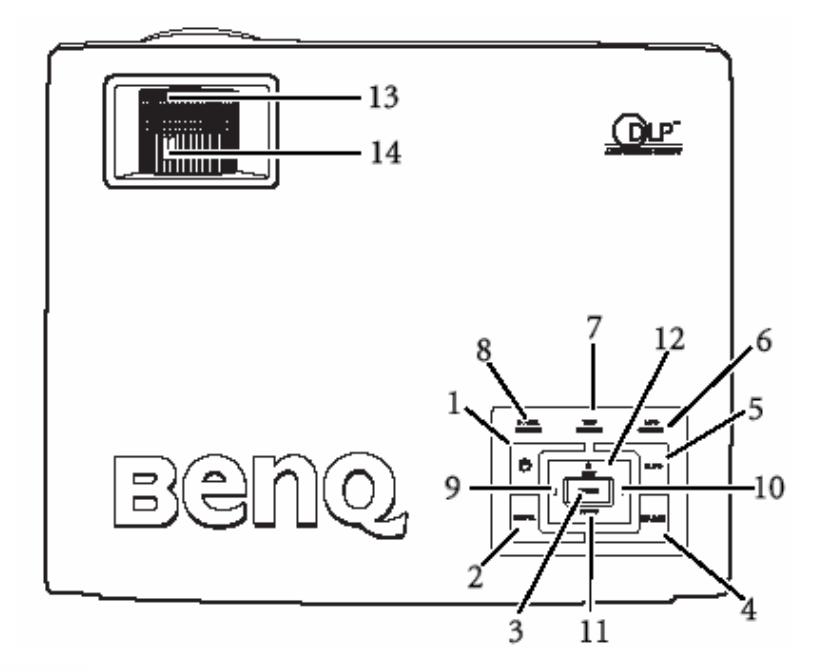

1. (Pogledati "Uključivanje" na strani 25 i "Isključivanje» na strani 30 za više pojedinosti.)

Uključije i isključuje projektor.

- Blank (Pogledati "Skrivanje slike" na strani 29 za više pojedinosti.) Koristi se za skrivanje slike, ekran se potamni. Pritisnite bilo koji taster za povratak slike na ekran.
- Mode (Pogledati "Način primjene" na strani 33 za više pojedinosti.) U ovisnosti od odabranog ulaznog signala, postoji nekoliko opcija za raspoložive postavke. Kad je instaliran modul za bežično povezivanje (Wireless) pojavljujue se Wireless Connection izbornik, pritiskajte ovaj taster za promjene između LAN, IEEE802.11a i IEEE.802.11b/g. (Ovaj modul možete nabaviti u mreži dealera BenQ-a.
- Source (Pogledati "Preklapanje ulaznog signala" na strani 29 za više pojedinosti.) Sekvencijalno odabiranje ulaznog signala RGB, Komponentni video, S – Video ili Video.
- 5. Auto (Pogledati "Automatsko podešavanje slike" na strani 27 za više pojedinosti.) Automatsko određivanje najboljeg odnosa za prikazanu sliku. Kad je instaliran modul za bežično povezivanje (Wireless) pojavljujue se Wireless Connection izbornik, odabran je IEEE802.11a, pritisnite ovaj taster za traženje pouzdanog kanala. (Ovaj modul možete nabaviti u mreži dealera BenQ-a.
- 6. **Lamp Indicator Light** (Pogledati "Indikatori" na strani 47 za više pojedinosti.) Indicira stanje lampe. Svijetli ili trepti ako se pojavio problem sa lampom.
- 7. **Temperature warning lamp** (Pogledati "Indikatori" na strani 47 za više pojedinosti.) Trepti crveno ako se projektor pregrijava.

- 8. **Power indicator light** (Pogledati "Indikatori" na strani 47 za više pojedinosti.) Svijetli ili tretpti za vrijeme rada projektora.
- 9. 4 Left (Pogledati "Kingstone korekcija" na strani 28 za više pojedinosti.)
- 10. ► **Right** (Pogledati "Kingstone korekcija" na strani 28 za više pojedinosti.) Kad nije aktiviran izbornik na ekranu, #9 i #10 funkcije služe kao -/+ tasteri.
- 11. **Menu** (Pogledati "Korištenje izbornika" na strani 32 za više pojedinosti.) Uključuje upravljački izbornik na ekranu
- 12. ▲ Exit

Napušta izbornik i smjesta promjene.

13. Focus ring (Pogledati "Fino podešavanje veličine i jasnoče slike" na strani 28 za više pojedinosti.)

Podešava fokus projicirane slike.

14. **Zoom ring** (Pogledati "Fino podešavanje veličine i jasnoče slike" na strani 28 za više pojedinosti.)

Podešava veličinu slike.

#### Daljinski upravljač

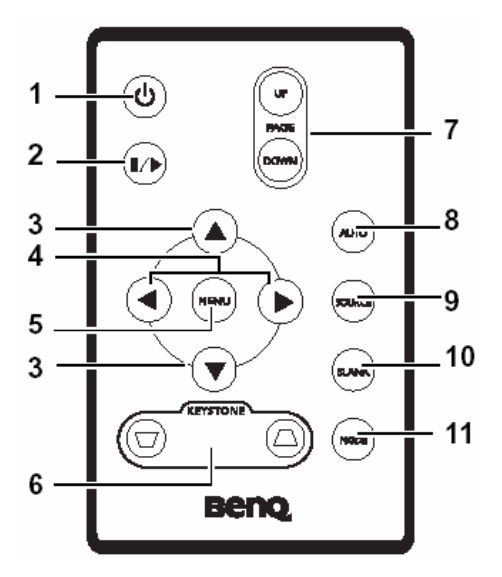

15. <sup>(1)</sup> Power (Pogledati "Uključivanje" na strani 21 i "Isključivanje» na strani 26 za više pojedinosti.)

Uključije i sključuje projetkor.

16. III Freeze

Kad se proitisne ovaj taster slika se "zaledi". Na ekranu se pojavljuje ikona **1** u donjem desnom kutu. Za nastavak normalnog rada, pritisnite ponovo **1** Preze.

17. ▲Up , ▼ Down (gore , dole)

18. ◀Left (lijevo), ▶Right (desno)

Kad je uključen izbornik na ekranu, ▲Up , ▼ Down i ∢Left , ▶Right tasteri se koriste za usmjeravanje strelice na izbor željenoe stavke izbornika i za podešavanje.

19. Menu (Pogledati "Korištenje izbornika " na strani 28 za više pojedinosti.) Koristi se za izbor željene stavke izbornika za podešavanje.

21. Page Up and Down (Pogledati "Rad sa stranicama putem daljinskog upravljača" na strani 26 za više pojedinosti.)

Kad je projektor priključen na PC, Vaš program se može upravljati putem ovih tastera što odgovara na naredbo Strana gore/ Strana dole (kao u ver Point softveru).

Microsft Power

- 22. Auto (Pogledati "Automatsko podešavanje slike" na strani 23 za više pojedinosti.) Automatsko određivanje najboljeg odnosa za prikazanu sliku.
- Source (Pogledati "Preklapanje ulaznog signala" na strani 25 za više pojedinosti.) Sekvencijalno odabiranje ulaznog signala RGB, Komponentni video, S – Video ili Video.
- 24. Blank (Pogledati "Skrivanje slike" na strani 25 za više pojedinosti.)

Koristi se za skrivanje slike, ekran se potamni. Pritisnite bilo koji taster za povratak slike na ekran.

#### Efektivni opseg daljinskog upravljača

Infra crveni (IR) upravljački senzori su locirani na prednjem i stražnjem dijelu projektora. Daljinski se upravljač mora držati u kutu unutar 30 stupnjeva u odnosu na upravljački senzor projektora, kako bi on funkcionirao ispravno. Rastojanje između daljinskog upravljača i senzora ne bi trebalo prelaziti dužinu od 6 metara.

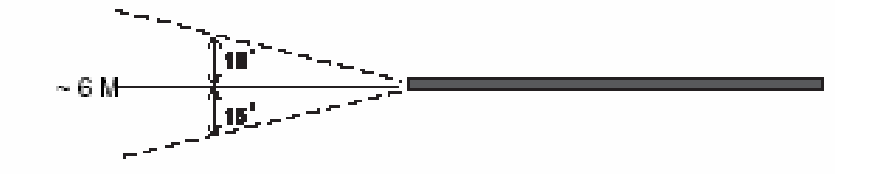

Osigurajte da nema prepreka između daljinskog upravljača i IR senzora jer one mogu prekinuti infra crveni snop.

#### Promjena batrije u daljinskom upravljaču

- 1. Izvucite nosač baterije.
- Umetnite novu bateriju u nosač. Zapamtite da pozitivni pol baterije okrenete prema vani.
- 3. Gurnite nosač baterije u daljinski upravljač.

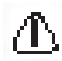

- Spriječite preveliku temperaturu i vlagu. Baterija se može oštetiti ako nije propisno zamjenjena.
- Zamijenite bateriju samo istim ili preporučenim tipom od strane proizvođača.

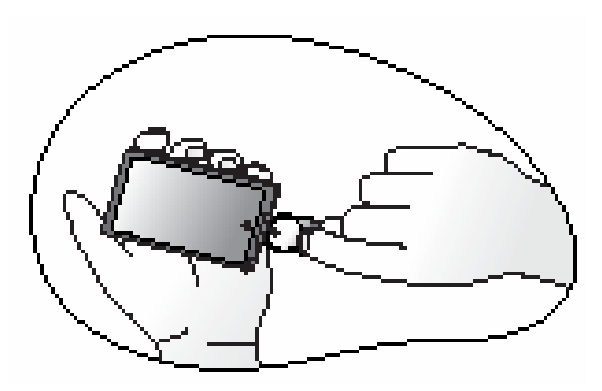

- Odložite staru bateriju u skladu sa instrukcijama proizvođača.
- Nikada ne bacajte bateriju u vatru. U tom slučaju, postoji opasnost ekspozije.
- Ako je baterija prazna ili nećete koristiti daljinski upravljač duže vrijeme, izvadite bateriju da spriječite oštećenje daljinskog upravljača.

## ③ Postavljanje Vašeg projektora

#### Izbor lokacije

Vaš projektor je dizajniran da se postavi na jednu od četiri moguće lokacije:

- 1. Na pod prema platnu;
- 2. Na strop prema platnu;
- 3. Na pod iza platna;
- 4. Na strop iza platna.

Izgled Vaše prostorije ili Vaše osobne preferencije će odrediti izbor lokacije koju ćete odabrati. Uzmite u obzir veličinu i poziciju platna, lokaciju pogodnu za priključenje projektora na struju, kao i poziciju i razmak do ostale opreme.

Ako koristite projektor sa bežičnom vezom – funkcijom, nema potrebe da brinete o kablovima. Ovo Vam pruža fleksibilnost za postavljanje projektora bilo gdje u prostoriji u opsegu od 20m od Vašeg notebook-a i preklapate između prezentacija na raznim notebook-ovima trenutno i bez kablova.

Za korištenje ove funkcije, trebate instalirati BenQ wireless modul u projektor i omogućiti Vaš notebook za bežičnu konekciju. Za više detalja, molimo pogledati "Bežična konekcija" (opcija) na strani 18.

#### I. Na pod prema platnu

Odaberite lokaciju sa projektorom postavljenim na pod prema platnu. Ovo je najviše korišten način za pozicioniranje projektora za brzo postavljanje i portabilnost.

#### II. Na strop prema platnu

Ovo je lokacija sa projektorom okrenutim naopačke od stropa prema platnu.

Kupite originalni BenQ pribor od Vašeg prodavača za montažu na strop.

Postavite **L** u **Advance** > **Mirror** izbornik nakon što uključite projektor.

#### III. Na podu iza platna

Odaberite lokaciju sa projektorom postavljenim na pod iza platna.

Zapamtite da je za ovu projekciju potrebno posebno platno.

Postavite **1** u **Advance** > **Mirror** izbornik nakon što uključite projektor.

#### IV. Na strop iza platna

Ovo je lokacija sa projektorom okrenutim naopačke od stropa iza platna.

Zapamtite da je za ovu projekciju potreban originalni BenQ prib<u>or za instalaciju i specijalno platno.</u>

Postavite **I** u **Advance** > **Mirror** izbornik nakon što uključite projektor.

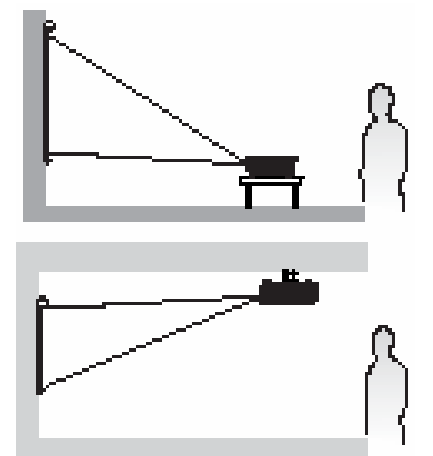

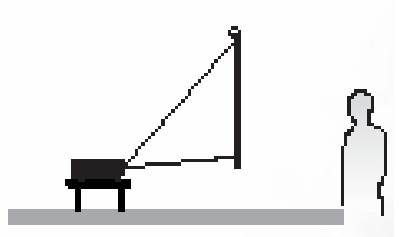

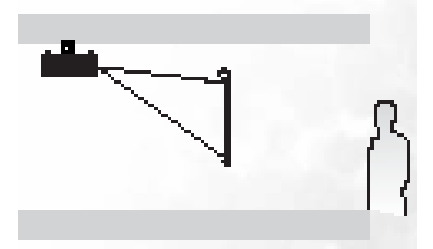

#### Postizanje željene veličine projicirane slike

Razmak od projekcionog objektiva do platna, postavka zuma, i video format svih faktora u projiciranoj veličini slike.

Maksimalna (prirodna) razlučljivost projektora je 1024x768 piksela, gdje je proporcija širina / visina 4:3. Da bi projicirali sliku u proporciji 16:9 (široki ekran), projektor može promjeniti veličinu slike i podesiti široki ekran na svoj prirodni aspekt širine. To će rezultirati proporcionalno manjom visinom slike što je ekvivalent od 75% njegove prirodne visine slike.

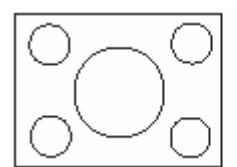

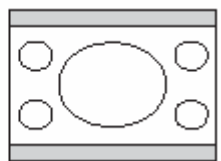

4:3 aspekt slike u 4:3 aspektu platna

6:9 aspekt slike sklairan na 4:3 aspekt platna

Tako, 16:9 aspekt slike neće koristiti oko 25% visine platna aspekta 4:3. Ovo će biti vidljivo kao tamne, neosvjetljene šipke na vrhu i dnu ekrana (12,5% po okomici) aspekta 4:3.

Kad određujete poziciju projektora, morate imati na umu namjenu i opseg aspekata ulaznih signala. Svi ulazi (različiti od kompozitnog Video sa aspektom 16:9) će biti projicirani u 4:3 opsegu i zahtijevaće 33% dodatne visine platna nego oni na 16:9.

#### VAŽNO: Nemojta odabrati za stalnu poziciju projektora baziranu na sapekt 16:9 ako ćete ikada biti u potrebi odabirati ulaz signala (različiti od kompozitnog Video sa aspektom 16:9)

Projektor uvijek mora biti postavljen horizontalno (kao na površinu stola) i pozicioniran direktno pod pravim kutom na vodoravno središte platna. Ovo sprječava izobličenje slike uzrokovano kutnom projekcijom.

Moderni digitalni projektor ne projicira sliku izravno kao stari filmski projektori. Umjesto toga, oni su dizajnirani za projekciju malo iznad kuta vodoravne pozicije projektora. To je zato da se mogu postaviti na stol i projicirati ispred ili iza platna postavljenog tako da je njegov donji rub iznad razine stola sa projektorom (i svi u prostoriji mogu dobro vidjeti platno).

Ako se projektor montira na strop, mora se okrenuti naopačke tako da projicira sa malim kutom prema dole.

Dijagram na strani 17 prikazuje da ovaj tip projekcije uzrokuje na donjem rubu projektirane slike vertikalni ofset od horizonzalne ravni projektora. Kod stropne montaže, to se odnosi na gornji rub projektirane slike.

Ako je projektor postavljen dalje od platna, projektirana slika raste, kao i okomiti ofset koji se povećava proporcionalno.

Kad određujete poziciju platna i projektora, morate računati sa veličinom projicirane slike i dimenzijom okomitog ofseta koji su upravo proporcionalni razmakom projektora i platna.

BenQ je osigurao tablicu aspekta 4:3 veličine platna kako bi Vam pomogao pri određivanju idealne lokacije za Vaš projektor. Dvije dimenzije su za razmatranje, pravokutni vodoravni razmak od središta platna i okomita visina projektora od vodoravnnog ruba ekrana (ofset).

#### Kako odrediti poziciju projektora za zadanu veličinu slike

- 1. Odaberite veličinu platna.
- Konzultirajte tablicu i pronađite najbližu vrijednost u odnosu na veličinu Vašeg platna u lijevoj koloni označenoj "Diagonala platna". Koristeći tu vrijednost, pogledajte u redu prema desno da pronađete odgovarajući prosječni razmak od platna u koloni "Približno". To je projekciski razmak.
- 3. U istom redu, koloni na desno, pronađite i zapišite vrijednost okomitog ofseta. Ovim ćete odrediti konačni okomiti položaj projektora u relaciji sa rubom platna.
- 4. Preporučeni položaj projektora je poravnanje pod pravim kutom prema vodoravnom središtu platna, na razmaku određenom u koraku 2 opisanom gore i ofsetom putem vrijednosti određenoj u koraku 3.

Na primjer, ako koristite 120" platno, približni razmak od platna je 4961mm i okomiti ofset 46mm.

Ako postavite projektor u poziciju različitu od one preporučena, biće potrebno da ga podižete ili spuštate prema središtu platna. U ovakvim situacijama može se pojaviti malo izobličena slika. Funkcijom Keystone se korigira ovo izobličenje. (Pogledati "Kingstone korekcija" na strani 28 za više pojedinosti.)

#### Kako odrediti preporučenu veličinu platna za zadani razmak:

Ovaj metod se koristi za situacije kad ste kupili projektor i želite znati koja veličina ekrana odgovara Vašem prostoru.

Maksimalna veličina platna je ograničena fizičkim prostorom Vaše prostorije.

- 1. Izmjerite razmak između projektora i mjesta gdje želite postaviti platno. To je projekcijski razmak.
- 2. U tablici pronađite najbližu vrijednost onoj koju ste izmjerili u koloni "Približno".
- Koristeći ovu vrijednost, pogledajte u desnoj koloni i pronađite odgovarajuću diagonalu platna izlistanog u tom redu. To je projekcijska veličina slike sa projektora na toj projekcijskoj udaljenosti.
- 4. U istom redu, u koloni desno, pronađite okomitiu ofset vrijednost. Ovim ćete odrediti konačni položaj platna u relaciji sa vodoravnom položajem projektora.

Na primjer, ako je mjereno rastojanje projekcije 4.5m (4500mm), najbliža vrijednost je 4617mm. Gledajući kroz isti red potrebno je platno od 3000mm (3m). Ako možete nabaviti samo standardne veličine platna, izlistana veličina platna za ovaj razmak je 3m, između 9' i 10'.

Provjerom minimalne i maksimalne vrijednosti projekcijskog razmaka za ovu veličinu platna, indicirano je da mjereni razmak od 4.5m odgovara ovim veličinama platna. Projektor može biti podešen (koristeći zum) da projicira na na tim različitim veličinam platna pri ovom projekcijskom razmaku. Imajte u vidu da ova različita platna imaju i različitu vrijednost okomitog ofseta.

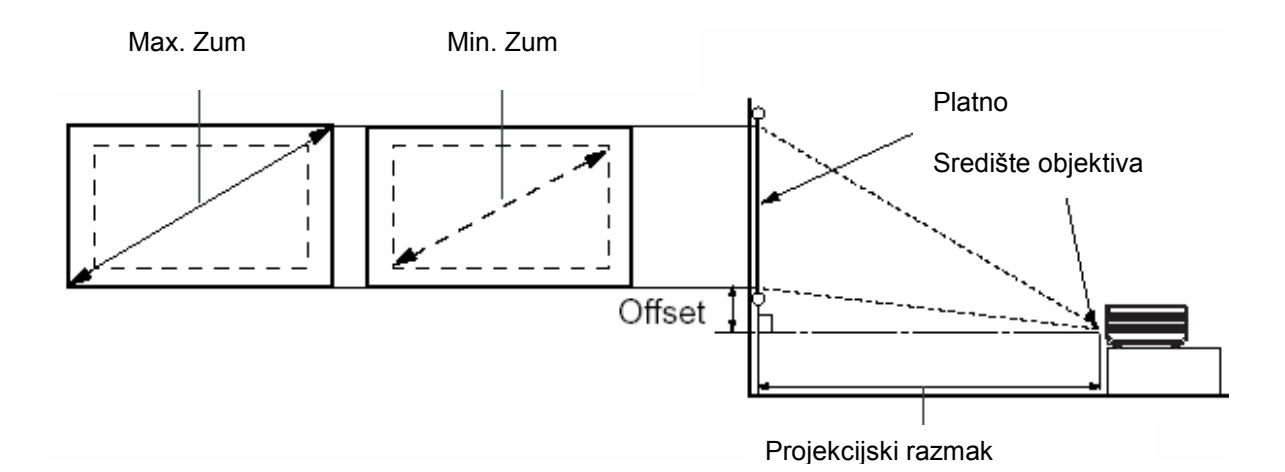

| Diagonala platna |      |      | Razmak od platna u mm |           |           | Okomiti ofset u mm |
|------------------|------|------|-----------------------|-----------|-----------|--------------------|
| Stope            | Inch | Mm   | Min. Duž.             | Približno | Max. duž. |                    |
|                  |      |      | sa max.               |           | sa min.   |                    |
|                  |      |      | zumom                 |           | zumom     |                    |
| 4                | 48   | 1219 | 1745                  | 1876      | 2007      | 18                 |
|                  |      | 1500 | 2148                  | 2199      | 2250      | 23                 |
| 5                | 60   | 1524 | 2182                  | 2345      | 2509      | 23                 |
| 6                |      | 1829 | 2618                  | 2815      | 3011      | 27                 |
|                  |      | 2000 | 2863                  | 3078      | 3293      | 30                 |
| 7                | 84   | 2134 | 3055                  | 3284      | 3513      | 32                 |
| 8                | 120  | 2438 | 3491                  | 3753      | 4015      | 36                 |
|                  |      | 2500 | 3579                  | 3848      | 4116      | 38                 |
| 9                |      | 2743 | 3927                  | 4222      | 4516      | 41                 |
|                  |      | 3000 | 4295                  | 4617      | 4939      | 45                 |
| 10               | 300  | 3048 | 4364                  | 4691      | 5018      | 46                 |
|                  |      | 3500 | 5011                  | 5387      | 5763      | 53                 |
| 12               |      | 3658 | 5236                  | 5629      | 6022      | 55                 |
|                  |      | 4000 | 5727                  | 6157      | 6586      | 60                 |
| 15               |      | 4572 | 6545                  | 7036      | 7527      | 69                 |
|                  |      | 5000 | 7158                  | 7695      | 8232      | 75                 |
| 18               |      | 5436 | 7855                  | 8444      | 9033      | 82                 |
|                  |      | 6000 | 8590                  | 9234      | 9878      | 90                 |
| 25               |      | 7620 | 10909                 | 11727     | 12545     | 114                |

(P

 Postoji tolerancija od 3%-5% unutar ovih brojeva zbog različitosti optičkih komponenti.

## ④ Povezivanje

Kad povezujete izvor signala na projektor, osigurajte da:

- 1. Isključite svu opremu prije povezivanja kablovima.
- 2. Koristite odgovarajući kabl za svaki izvor signala.
- 3. Osigurajte da su kablovi čvrsto umetnuti.

<sup>CCC</sup> U povezivanju prikazanom dole, neki od kablova nisu priloženi uz projektor. (pogledati "Sadržaj paketa"). Oni su komercijalno raspoloživi u radnjama za elektroniku.

#### Wireless Connection - bežično povezivanje (opcija)

Bežični modul dopušta istovremeno povezivanje na više računala koji su osposobljeni za Wi-Fi. Ovo Vas spašava od izmjene kablova između projektora i raznih računala za vrijeme trajanja prezentacije. Wi-Fi povezivanje je najzgodnije za prezentacije koju drži više osoba sa odvojenim notebook računalima, tako da svako prezentira svoju prezentaciju, na sastancima, konferencijama, predavanjima i učionicama.

Bežični modul se povezuje i pričvršćuje na zadnjoj strani projektora putem DVI-I priključka.

<sup>CS</sup> Dok je bežični modul priljučen na projektor, ne može se koristiti DVI-I priključak za DVI povezivanje.

lako se projektor može koristiti bežičnom vezom za podatke, još uvjek zahtjeva fizički spoj na napajanje putem napojnog kabla.

BenQ bežični (Wireless) modul možete kupiti kod svog BenQ prodavca. Ovaj modul možete priključiti prije povezivanja drugih kablova. Pogledajte korisničko uputstvo za spajanje i rad, priloženo bežičnom modulu.

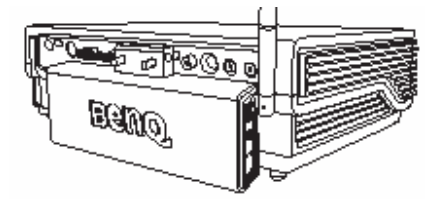

Projektor sa bežičnim modulom

#### Kablovsko povezivanje Povezivanje računala ili monitora Povezivanje računala

Projektor osigurava VGA i DVI priključke za ulaze signala, putem kojih se može povezati sa prenosnim ili stolnim računalom.

Dodatno, projektor možete spojiti sa računalom preko USB kabla, tako da omogućite izvođenje operacija sa stranicama (Page Up / Page Down) iz aplikacije (programa) na računalu. (Pogledajte "Daljinsko upravljanje stranicama" na strani 30).

Za povezati projektor i prijenosno ili stolno računalo (putem VGA kabla ili VGA-DVI kabla):

| r                                                                                  |                                                    |  |  |  |
|------------------------------------------------------------------------------------|----------------------------------------------------|--|--|--|
| <ul> <li>Sa VGA kablom:</li> </ul>                                                 | <ul> <li>Sa VGA-DVI kablom</li> </ul>              |  |  |  |
| 1. Priloženi VGA kabl povežite na jedan                                            | <ol> <li>VGA – DVI kabl povežite VGA na</li> </ol> |  |  |  |
| kraj D-Sub izlaznog priključka<br>računala.                                        | jedan kraj D-Sub izlaznog priključka<br>računala.  |  |  |  |
| 2. Drugi kraj povezite na D-SUB/COMP                                               | 2. Povezite DVI kraj VGA-DVI kabla na              |  |  |  |
| IN priključak ulaznog signala                                                      | DVI-I priključak ulaznog signala                   |  |  |  |
| projektora.                                                                        | projektora.                                        |  |  |  |
| <ol><li>Ako želite koristiti funkciju daljinskog u</li></ol>                       | pravljanja stranama (Pogledajte Daljinsko          |  |  |  |
| upravljanje stranama na strani 30), pov                                            | vežite veći kraj priloženog USB kabla na USB       |  |  |  |
| port računala, a drugi manji, na USB p                                             | ort projektora.                                    |  |  |  |
| <ol> <li>Ako želite koristiti interni zvučnik (mješ</li> </ol>                     | ani mono) za vaše prezentacije, odgovarajući       |  |  |  |
| audio kabl spojite jednim krajem na izlazni audio port računala, a drugim na AUDIO |                                                    |  |  |  |
| IN priključak projektora.                                                          |                                                    |  |  |  |
| 5. Ako želite, možete drugi odgovarajući                                           | audio kabl povezati jednim krajem na Audio         |  |  |  |
| OUT priključak* projektora, a drugi kraj na vanjske zvučnike (nisu priloženi).     |                                                    |  |  |  |
| * Audio izlaz je mješani mono signal up                                            | ravljan putem postavki Volume i Mute               |  |  |  |
| projektora.                                                                        |                                                    |  |  |  |
|                                                                                    |                                                    |  |  |  |

Konačni izgled povezivanja bi trebao izgledati kao na prikazu dole:

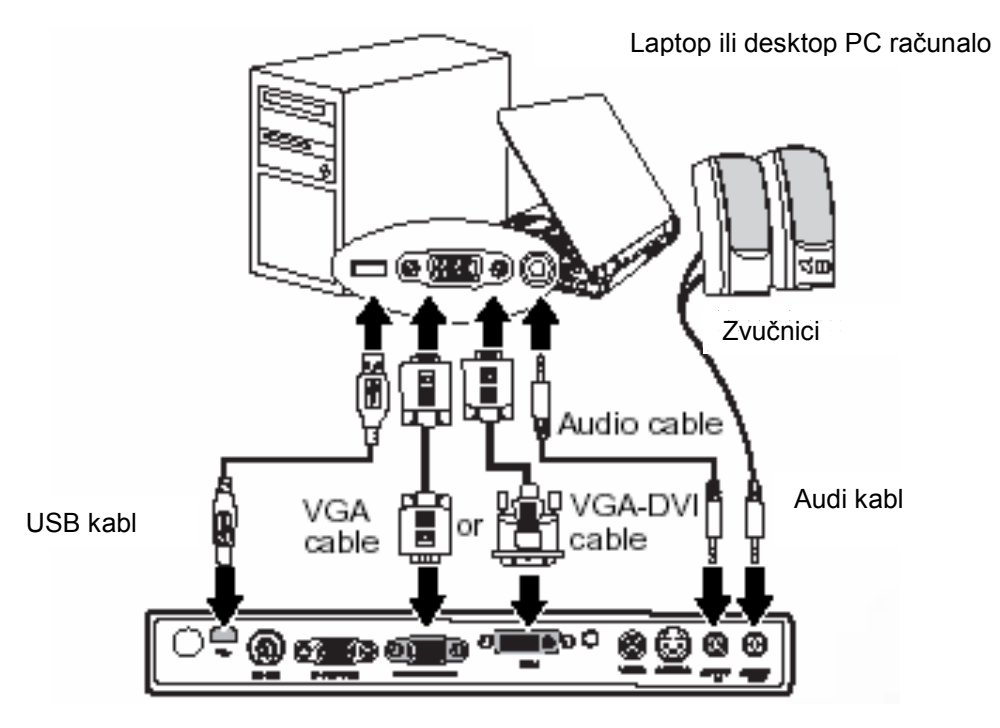

Ē

- Mac adapter (opcijski pribor) je potreban ukoliko povezujete stariju verziju Macintosh računala.
- Mnogi laptopi ne uključuju eksterni video port kod priključenja na projektor. Obično je dovoljna kombinacija tastera FN+F3 ili CRT/LCD koja uključuje / isključije vanjski izlaz. Provjerite dokumentaciju priloženu uz Vaš laptop.

#### Povezivanje monitora

Ako želite gledati prezentaciju izbliza na monitoru kao i na platnu, povežite RGB signalni izlaz projektora na eksterni monitor putem VGA kabla slijedeći instrukcije dole:

#### Nota: D-Sub izlaz radi samo kad je priključen odgovarajući D-Sub ulaz na projektor. Osigurajte da projektor povezan sa računalom putem D-Sub IN, ne DVI priključka.

Za povezati projektor sa monitorom (putem VGA kabla ili VGA-DVI kabla):

| <ul> <li>Sa VGA kablom</li> </ul>                          | <ul> <li>Sa VGA-DVI kablom</li> </ul>              |
|------------------------------------------------------------|----------------------------------------------------|
|                                                            | Nota: Vaš monitor mora biti opremljen DVI          |
|                                                            | ulazom.                                            |
| <ol> <li>Povežite projektor na PC kako je opisa</li> </ol> | no u poglavlju "povezivanje PC-a" na strani 18.    |
|                                                            |                                                    |
| <ol><li>Odgovarajućim VGA kablom</li></ol>                 | <ol><li>Odgovarajućim VGA – DVI kablom</li></ol>   |
| (priložen samo jedan) povežite jedan                       | povežite jedan kraj na DVI ulaz video              |
| kraj na D-Sub ulaz video monitora.                         | monitora.                                          |
| <ol><li>Povežite drugi kraj kabla na D-SUB</li></ol>       | <ol><li>Povezite kraj VGA kabla na D-SUB</li></ol> |
| OUT priključak projektora.                                 | OUT priključak projektora.                         |
|                                                            |                                                    |

Konačni izgled povezivanja bi trebao izgledati kao na prikazu dole:

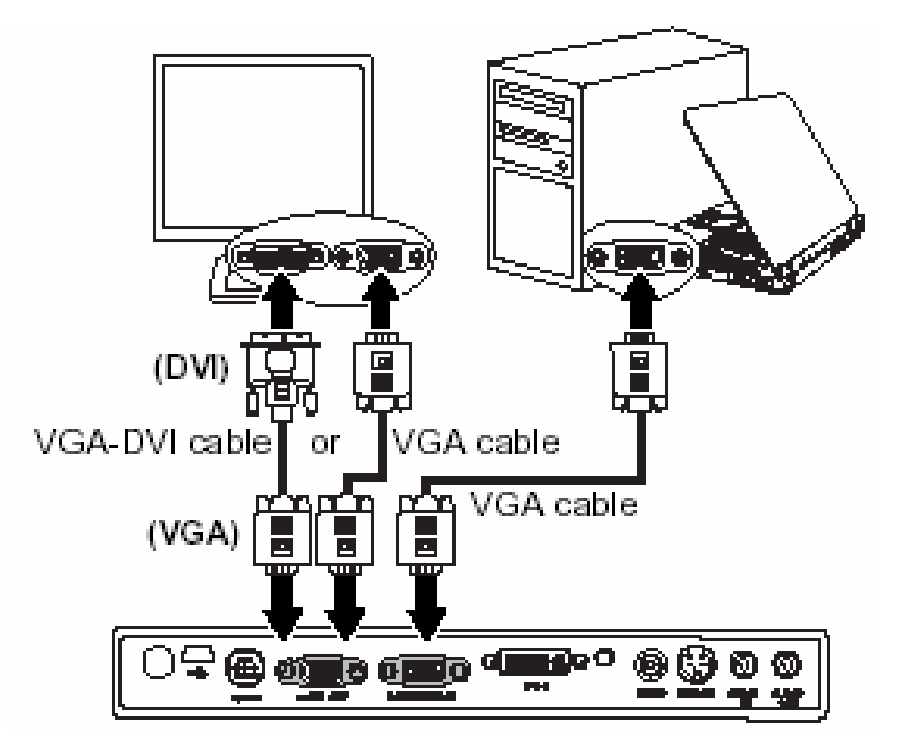

#### Prenosni ili stolni računar

#### Povezivanje video uređaja

Ovo poglavle opisuje kako povezati projektor na Video uređaje kao izvore signala, koristeći video kablove. Povezivanje Video kablovima je preporuka za Video prezentacije.

Ē

 Ovaj projektor takođe podržava podatke (grafiku) "PC" povezivanje putem Wi-Fi. Ovo povezivanje nije preporuka za video prezentacije. Pogledajte "Bežično povezivanje (opcija)" na strani 18.

Razne video uređaje možete povezati sa projektorom ukoliko posjeduju jedan od slijedečih izlaznih priključaka:

- Komponentni video
- S-Video
- Video (kompozitni)

Sve što trebate učiniti je spojiti video izvor koristeći jedan od metoda gore, ali svaki pruža različit video kvalitet. Metod koji odaberete najčešće ovisi od raspoloživosti priključaka na obje strane, projektora i video opreme, kao što je opisano dole:

#### Najbolji video kvalitet

Najbolji metod je komponentni video. Digitalni TV tjuner i DVD plejerski izlazni komponentni video su najbolji, tako da ako raspolažete takvim uređajem, ovo će biti metod za Vas. Pogledajte "Povezivanje komponentnog video izvora" na strani 22.

#### Bolji video kvalitet

S-Video metod pruža bolji kvalitet nego standardni kompozitni video. Ako imate oba, Video i S-Video izlaze na vašem uređaju, svakako odaberite S-Video opciju. Pogledajte "Povezivanje S-Video video izvora" na strani 23.

#### Slabiji kvalitet

Kompozitni video je analogni video i sasvim je prihvatljiv, ali daje manje nego optimalan rezultat sa Vašeg projektora, pa je poslednji opisan kao metod povezivanja. Pogledajte "Povezivanje kompozitnog video izvora" na strani 24.

#### Povezivanje eksternog zvuka

Projektor ima ugrađen mono zvučnik koji je namjenjen da pruži osnovnu zvučnu funkcionalnost uz podatke samo za poslovne prezentacije. On nije dizajniran niti namjenjen stereo audio reprodukciji kakva se očekuje u kućnom teatru ili kinu. Svaki stereo ulaz se miješa u zajednički mono audio izlaz reproduciran putem zvučnika u projektoru.

Ako želite, možete koristiti žvučnik ugrađen u projektor za Vaše prezentacije i takođe povezati odvojene zvučnike sa pojačalom na Audio Out priključak projektora. Audio izlaz projektora je mješani mono signal koji je upravljan putem postavki Volume i Mute.

Ako imate odvojen zvučni sistem, sigurno ćete poželjeti povezati audio izlaz Vašeg video izvora sa njim, umjesto da zvuk slušate sa ugrađenog zvučnika.

Audio povezivanje je ilustrirano u slijedećem poglavlju i to samo informativno. Ne morate povezivati audio sa projektorom ako imate alternativni zvučni sistem ili ako audio nije zahtjevan.

#### Povezivanje komponentnog video izvora

Pregledajte Vaš Video izvor da odredite posjeduje li nekorišten video izlaz:

- Ako je tako, možete nastaviti ovaj postupak.
- Ako nije, morate razmotriti koji metod koristiti za povezivanje uređaja.

Za povezati projektor na komponentni video izvor putem adaptera Komponent Video na VGA kabl ili DVI kabl :

| <ul> <li>Sa komponent Video na VGA (D-<br/>Sub) adapter kablom</li> </ul>                                                                                                    | Sa DVI kablom                                                                                                    |  |  |
|----------------------------------------------------------------------------------------------------|----------------------------------------------------------------------------------------------------|--|--|
| <ol> <li>Spojite komponent video (opcionalni<br/>pribor) na VGA (D-Sub) adapter kabl<br/>i povežite kraj sa 3 RCA tipom<br/>konektora na izlaz uređaja<br/>komponentnog videa izvora. Vodite<br/>računa o bojama konektora, zelenu<br/>na zelenu, plavu na plavu i crvenu na<br/>crvenu.</li> <li>Povežite drugi kraj komponentnog<br/>videa sa VGA (D-Sub) kabl adapter<br/>(sa D-Sub tipom konektora) na D-</li> </ol> | <ol> <li>Spojite jedan kraj DVI kabla na DVI<br/>izlazni priključak Video uređaja.</li> <li>Drugi kraj spojite na DVI-I priključak<br/>projektora.</li> </ol> |  |  |
| SUB/COMP IN priključak projektora.<br>3. Ako želite, možete drugi odgovarajući audio kabl povezati jednim krajem na Audio OU<br>priključak* projektora, a drugi kraj na vanjske zvučnike (nisu priloženi).                                                                                                    |                                                                                                    |  |  |

Konačni izgled povezivanja bi trebao izgledati kao na prikazu dole:

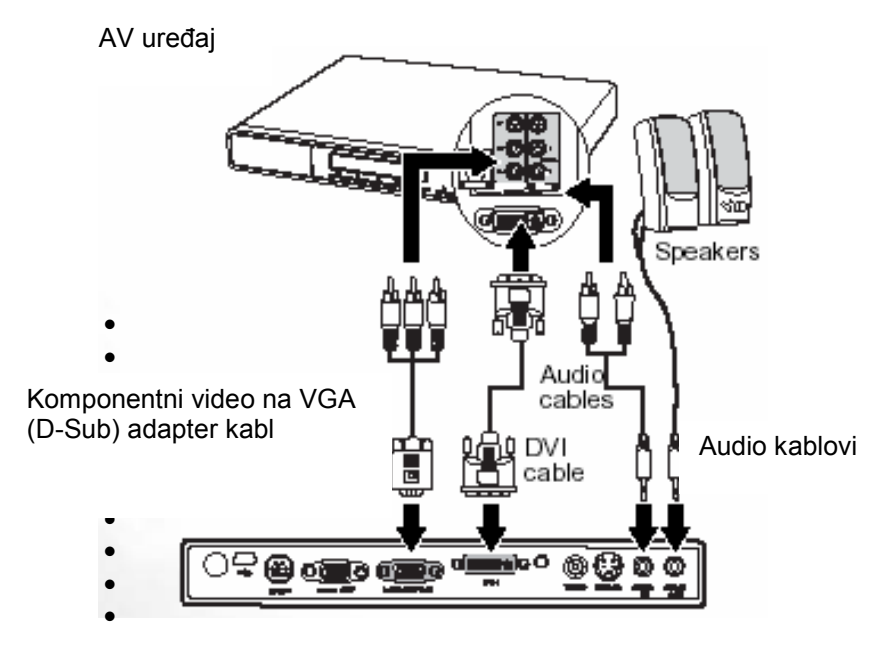

- Projektor može reproducirati samo mješani mono zvuk, čak i ako je ulaz stereo. Pogledajte "Povezivanje zvuka" na strani 21 za pojedinosti.
- Komponentni video je jedini video izlaz koji isporučuje prirodni aspekt opseg slike 16:9.

Ako spojite projektor na tjuner visoke definicije (HDTV) podržani su slijedeći standardi:

- 480i
- 576i
  720p (50 / 60 Hz)

- 480p576p
- 1080i (50 / 60 Hz)

Ako odabrana video slika nije na platnu nakon uključenja projektora, a odabran je ispravno video izvor, provjerite da li je uređaj izvora videa uključen i da radi ispravno. Takođe provjerite i signalne kablove da su povezani ispravno.

#### Povezivanje S-Video uređaja

Pregledajte Vaš Video izvor da odredite posjeduje li nekorišten S-Video izlaz:

- Ako je tako, možete nastaviti ovaj postupak.
- Ako nije, morate razmotriti koji metod koristiti za povezivanje uređaja.

Za povezati projektor na S-Video izvor:

- 1. Spojite S-Video kabl (opcionalni pribor) na S-Video izlaz izvora signala.
- 2. Povežite drugi kraj S-Video kabla na S-VIDEO priključak projektora.
- Ako želite, možete drugi odgovarajući audio kabl povezati jednim krajem na Audio OUT priključak\* projektora S-Video kabl
   S-Video kabl
   Audio kabl povezati jednim krajem na Audio
   Ske zvučnike (nisu priloženi).
   Audio kablovi

Konačni izgled povezivanja bi treba

rikazu dole:

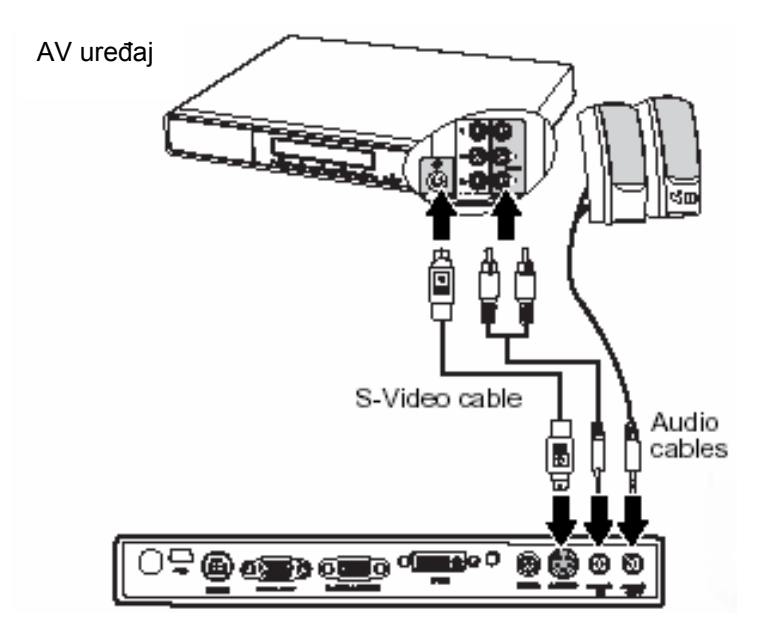

Projektor može reproducirati samo mješani mono zvuk, čak i ako je ulaz stereo. Pogledajte "Povezivanje zvuka" na strani 21 za pojedinosti.

 Ako odabrana video slika nije na platnu nakon uključenja projektora, a odabran je ispravno video izvor, provjerite da li je uređaj izvora videa uključen i da radi ispravno. Takođe provjerite i signalne kablove da su povezani ispravno.  Ako već imate priključen komponentni video između projektora i S-Video uređaja putem komponent video konekcije, ne morate spajati nepotrebno drugi, S-Video kao izvor slabijeg kvaliteta slike. Pogledajte "Povezivanje Video uređaja" na strani 21.

#### Povezivanje kompozitnog video uređaja

Pregledajte Vaš Video izvor da odredite posjeduje li nekorišten kompozitni izlaz:

- Ako je tako, možete nastaviti ovaj postupak.
- Ako nije, morate razmotriti koji metod koristiti za povezivanje uređaja.

Za povezati projektor na kompozitni video izvor:

- 1. Spojite video kabl (opcionalni pribor) na kompozitni izlaz izvora signala.
- 2. Povežite drugi kraj Video kabla na VIDEO priključak projektora.
- 3. Ako želite, možete drugi odgovarajući audio kabl povezati jednim krajem na Audio OUT priključak\* projektora, a drugi kraj na vanjske zvučnike (nisu priloženi).

Konačni izgled povezivanja bi trebao izgledati kao na prikazu dole:

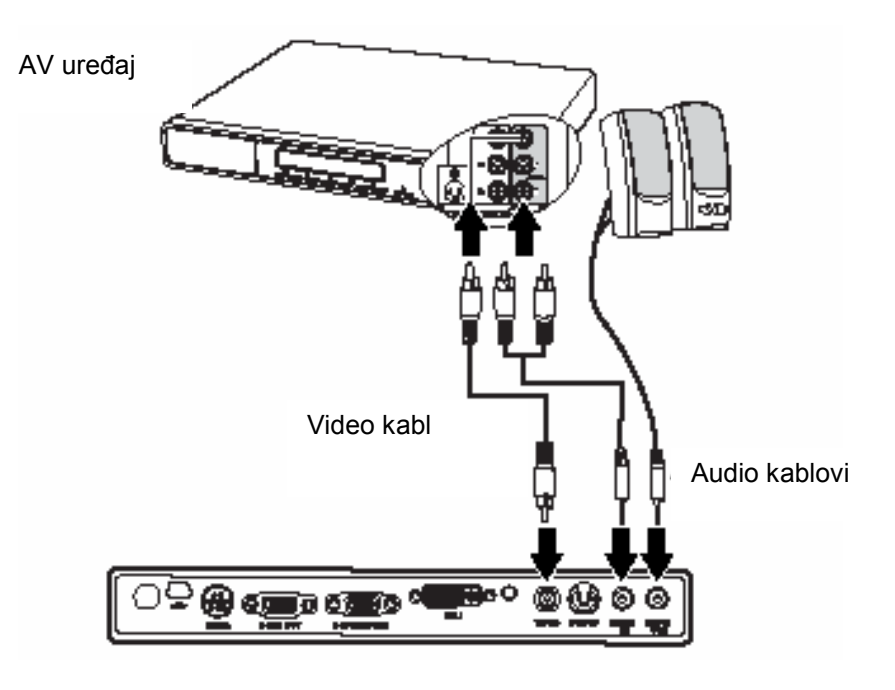

- Projektor može reproducirati samo mješani mono zvuk, čak i ako je ulaz stereo. Pogledajte "Povezivanje zvuka" na strani 21 za pojedinosti.
- Ako odabrana video slika nije na platnu nakon uključenja projektora, a odabran je ispravno video izvor, provjerite da li je uređaj izvora videa uključen i da radi ispravno. Takođe provjerite i signalne kablove da su povezani ispravno.

## ⑤ Rad sa projektorom

#### Početak

U

- Napojnim kablom povežite projektor sa električnom mrežom. Provjerite da indikator 1. napajanja svijetli naranđasto nakon spajanja projektora sa zidnom utičnicom.
- 2. Skinite poklopac objektiva. Ako ostane na objektivu, deformiraće se zbog topline.
- 3. Pritisnite i držite 2 sekunde Power taster na daljinskom upravljaču ili projektoru za pokretanje uređaja. Indikator prelazi sa naranđaste na zelenu boju, trepti i ostaje zelen kad je uređaj uključen.

Procedura pokretanja uređaja traje oko 30 sekundi nakon pritiska na taster Power.

slijedečoj fazi se prikazuje logo BenQ na platnu.

(Ako je potrebno) prstenom fokusa podesite jasnoću slike.

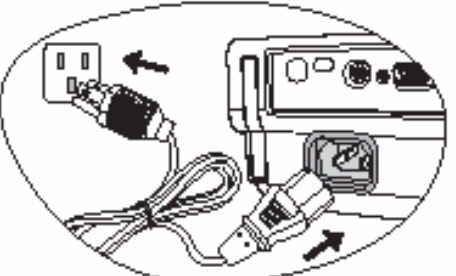

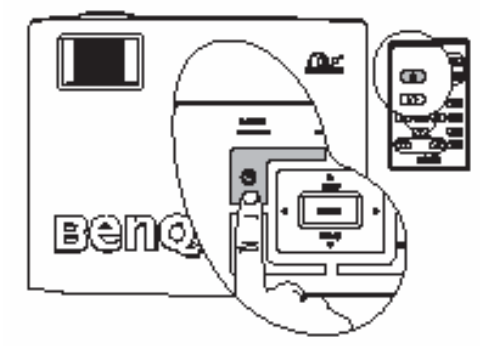

#### Ako je projektor još vreo od ranijeg korištenja, ventilatori će raditi oko 90 sekundi prije nego upali lampu.

- 4. Ako sistem traži lozinku, pritisnite tastere strelica da odaberete četverocifreni broj, zatim pritisnite Auto. Za informacije o lozinci pogledajte stranu 25.
- 5. Uključite svu opremu koja je povezana na projektor.
- 6. Projektor će početi sa traženjem ulaznog signala. Ulaz signala koji je otkriven je prikazan u središtu platna. Traženje se nastavlja sve dok projektor ne pronađe izvor signala.

Takođe možete pritisnuti Source na projektoru ili daljinskom upravljaču i odabrati željeni izvor signala. Za više detalja, pogledajte stranicu 29.

#### S Ako frekvencija / rezolucija ulaznog signala izlazi izvan opsega rada projektora, pojaviće se poruka "Out of Range" na zatamnjenom platnu.

## Primjena funkcije lozinke

Za svrhu sigurnosti i sprječavanje neautoriziranog korištenja, projektor uključuje opciju za postavljanje lozinke sigurnosti. Lozinka se postavlja putem izbornika na ekranu / platnu. Za detaljne informacije, molimo pogledati stranu 32.

(B UPOZORENJE: Bićete u neugodi ukoliko postavite lozinku i zaboravite je. Ako je potrebno, tiskajte ovo uputstvo i na njemu naznačite lozinku, zatim ostavite uputstvo na sigurno mjesto za podsjetiti se.

#### Za postavljanje lozinke:

OPREZ: Kad je jednom postavljena lozinka, projektor se ne može koristiti dok se ne unese ispravno svaki put kad se pokreće rad sa projektorom.

1. Otvorite izbornik na ekranu i idite na **Setting > Password.** Odaberite **On** pritiskom na Left ◀ ili Right ►.

- Kad se funkcija aktivira prvi put, upit se prikazuje na ekranu. Koristeći Up ▲ i Down ▼ tastere za izbor svakog broja koji čini lozinku. Tastere Left ◄ i Right► koristite za kretanje između brojeva lozinke.
- 1. Kad su brojevi uneseni i lozinka je spremna, pritisnite **Auto** za potvrdu. Prikazuje se poruka potvde.

| Password Setup                |  |  |  |
|-------------------------------|--|--|--|
| Enter Password 🕘 🕘 🕘          |  |  |  |
| Prese Aug to Confirm          |  |  |  |
| Press 🔷 or 👻 to change number |  |  |  |
| Press 4 or 1 to move          |  |  |  |

Lozinka je prikazana na platnu kad se unosi.

• VAŽNO: Zapišite Vašu lozinku ovdje dole u uputstvu tako da Vam je raspoloživa ako je nekad zaboravite.

#### Lozinka

Držite ovo uputstvo na sigurnom mjestu.

2. Provedite jedan od naredna tri koraka.

i Pritisnite **Auto** za nastavak. Postavka je završena kad se pojavi poruka "**Password** setup completed".

- ii Pritisnite **Up** ▲ za povratak na prethodni ekran i ponovo unesite lozinku od četiri znamenke.
- lii Pritisnite **Down** ▼ za odustajanje od lozinke i povratak u izbornik na ekranu.

#### Ako zaboravite lozinku

Svaki put kad uključite projektor biće potrebno unijeti lozinku od 4 znamenke. Ako unesete pogrešnu lozinku, poruka o grešci se prikazuje na ekranu. Možete ponovo pokušati tako što isključite i ponovo uključite projektor (pritiskom na **Power**) ili ako niste zapisali lozinku i apsolutno je se ne sjećate, možete primjeniti postupak za opoziv lozinke.

#### Ulazak u postupak za opoziv lozinke

Pritisnite i držite **Right** ► 5 sekundi. Projektor prikazuje šifriran broj na platnu. Potražite pomoć od Vašeg lokalnog BenQ servisnog centra za dešifriranje broja. Možda ćete biti traženi da podnesete dokaz o vlasništvu za provjeru da ste autorizirani korisnik projektora.

#### Promjena lozinke

- 1. Otvorite izbornik na ekranu, zatim **Setting > Change Password.**
- 2. Pritisnite Left ◄ ili Right ►. Pojavljuje se poruka "Password change".
- 3. Unesite staru lozinku.
  - i Ako je lozinka ispravna, možete unijeti novu.

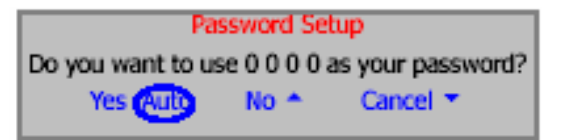

<sup>C</sup>VAŽNO: Zapišite Vašu lozinku ovdje dole u uputstvu tako da Vam je raspoloživa ako je nekad zaboravite.

#### Lozinka

Držite ovo uputstvo na sigurnom mjestu.

- ii Ako lozinka nije ispravna, "**Password error**" se pojavljuje na platnu. Pritisnite **Up ▲** za novi pokušaj ili **Down ▼** za odustajanje.
  - 4. Provjerite novu lozinku.
    - i Pritiskom na **Auto** procedura je završena.
    - ii Pritisnite **Up** za ponovni pokušaj.
    - iii Pritisnite **Down** za odustajanje od postavke i povratak u izbornik.

#### Podešavanje visine projektora

Projektor je opremljen jednom brzo-oslobađajućom podesivom stopicom i drugom za podešavanje stražnjeg dijela projektora. Ovo podešavanje mijenja visinu slike na platnu kao i kut projekcije.Za podešavanje:

 Podignite projektor i pritisnite taster za oslobađanje podesive stopice. Podešivač će iskočiti i zaključati se u poziciji.

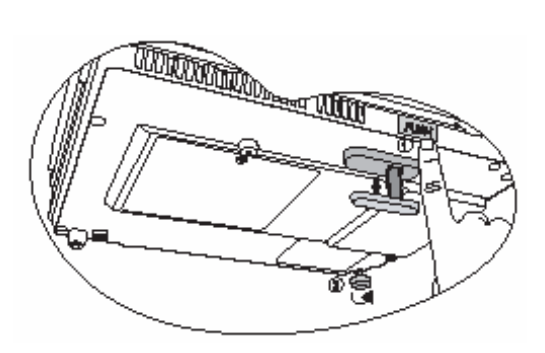

Ē

#### Ne gledajte u objektiv za vrijeme dok

- je uključena projekciona lampa. Snažna svjetlost može uzrokovati oštećenje očiju.
- 2. Odvrnite stražnji podešivač za fino podešavanje visine slike.

Za vračanje stope, držite projektor i pritisnite prednju podesivu stopu, zatim polako spustite projektor. Zavrnite stražnji podešivač u obrnutom smjeru.

Ako projektor i platno nisu pod pravim kutom u odnosu jedan prema drugom, projektirana slika će biti okomito trapezoidalno izobličena. Za korekciju ove situacije, podesite vrijednost Kingstone u Picture izborniku, na upravljačkom panelu projektora ili putem daljinskog upravljača.

#### Automatsko podešavanje slike

U nekim slučajevima možete imati potrebu za optimiziranjem slike. Za učiniti optimizaciju, pritisnite **Auto** na upravljačkom panelu ili daljinskom upravljaču. Unutar 3 sekunde, ugrađena funkcija **Inteligent Auto Adjustment** će podesiti vrijednosti frekvencije i sata za dobijanje najboljeg kvaliteta slike.

Tekući izvor informacija se prikazuje na platnu u njegovom donjem desnom kutu naredne 3 sekunde.

Platno će se zatamniti za vrijeme rada funkcije podešavanja.

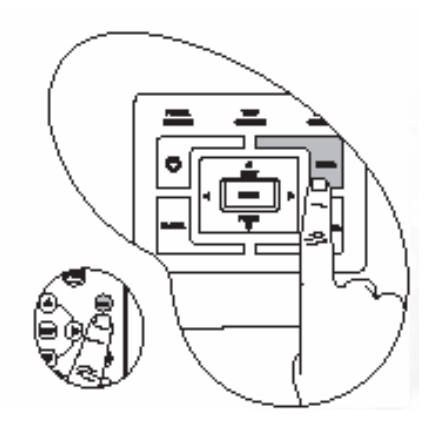

## Fino podešavanje veličine i oštrine slike

1. Podesite veličinu projektirane slike na veličinu koju želite, koristeći prsten zuma.

2. Zatim izoštrite sliku okretanjem prstena fokusa

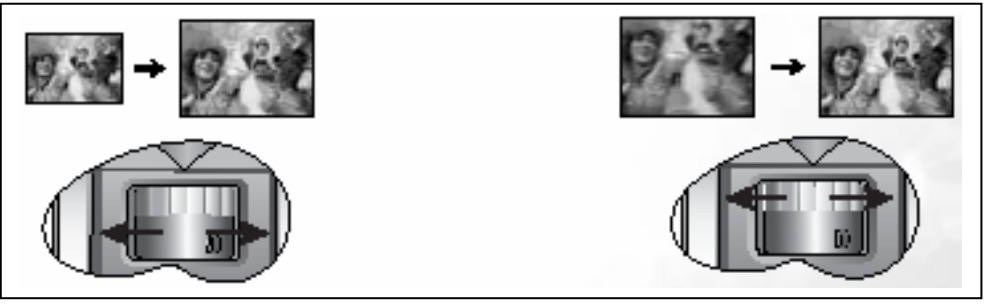

#### Korekcija Keystone

Keystone korekcija se odnosi na situaciju gdje je projektirana slika značajno šira na donjem ili gornjem dijelu slike. To se događa kad projektor

nije pod pravim kutom u odnosu na platno.

Za korigiranje ovoga, pored podešavanja visine projektora, trebaćete ručno korigirati JEDAN od narednih koraka.

- Pritisnite Left < / Right ► na upravljačkom panelu za prikaz statusne linije označene Keystone. Pritisniet Left
   za korekciju na vrhu slike. Pritisnite Right ► za Keystone korekciju u dnu slike.

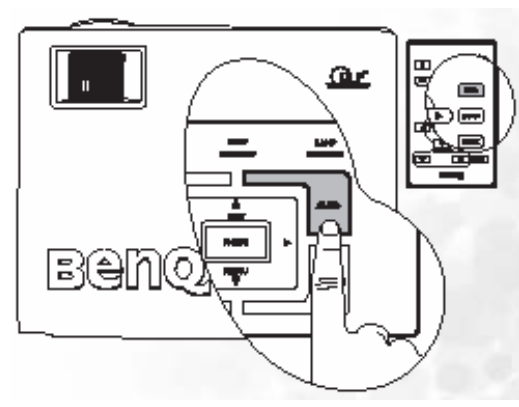

I za Keystone korekciju na vrhu slike ili imes za korekciju u dnu slike.

Pritisnite ▼ Menu na projektoru ili na daljinskom upravljaču. Idite na Picture > Keystone i podesite vrijednosti pritiskanjem Left / Right na projektoru ili daljinskom upravljaču.

Na primjer,

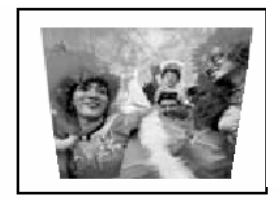

Keystone 0

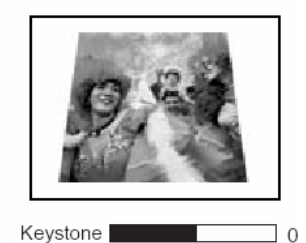

- 1. Pritisnite Left ◄ na projektoru ili
- 2. Pritisnite upravljaču ili
- Pritisnite Left ◄ na projektoru ili daljinskom upravljaču kad ste u Picture > Keystone izborniku.
- Pritisnite **Right** ► na projektoru ili
- Pritisnite na daljinskom upravljaču ili
- Pritisnite Right ► na projektoru ili daljinskom upravljaču kad ste u Picture > Keystone zborniku.

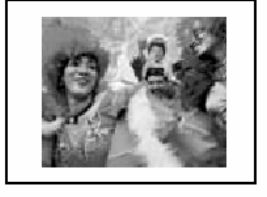

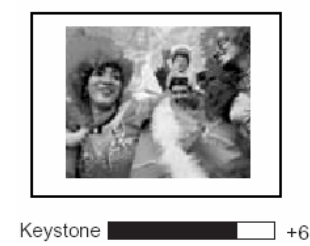

### Odabir načina primjene

Projektor se isporučuje sa nekoliko tvornički definiranih načina primjene, tako da možete

odabrati onaj koji odgovara radnom ambijentu i izvoru signala. Za odabir radnog načina primjene koji odgovara Vašim potrebama, pritisnite Mode. Slikovni modovi raspoloživi za razne tipove signala su prikazani dole. Pogledajte " Application Mode" na strani 33.

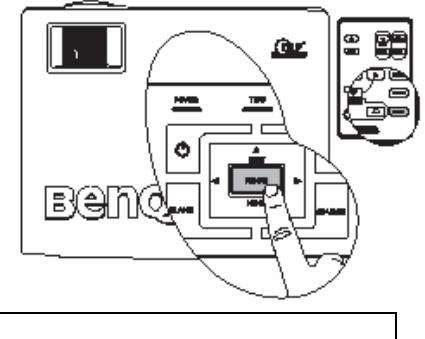

| PC ulaz signala                      |              |           |         |       |  |
|--------------------------------------|--------------|-----------|---------|-------|--|
| Svjetlije (Tvorn.)                   | Prezentacija | sRGB/Foto | Igranje | Video |  |
| YPbPr / S-Video / Video ulaz signala |              |           |         |       |  |
| Film (Tvornička postavka)            |              | Kino      | Igranje | Foto  |  |

## Preklapanje ulaznog signala

Projektor može biti povezan sa više uređaja istovremeno. Ipak, on može prikazati samo jedan od njih u istom vremenu. Za cikliranje kroz raspoložive izvore, pritiskajte Source taster na projektoru ili daljinskom upravljaču. Odabrani izvor signala se prikazuje u središtu platna 3 sekunde nakon svakog pritiska na taster.

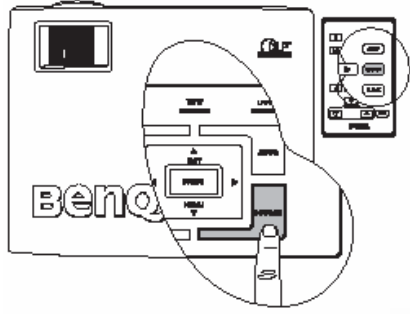

(B Razina osvjetljenja projektirane slike se mijenja u skladu sa različitim ulaznim signalima. Podaci (grafički) "PC" prezentacije koriste uglavnom statične slike koje su svjetlije nego "Video" koji prikazuje pokretne slike. (Filmove)

Tip ulaza utiče na opcije raspoložive za Application Mode. Pogledajte "Odabir načina primjene" na strani 29.

## Skrivanje slike

Da bi privukli punu pažnju slušalaca na izlagača, možete koristiti Blank da zatamnite sliku. Pritisnite bilo koji taster da vratite sliku na platno. Riječ Blank se pojavljuje na donjem desnom dijelu ekrana dok je slika skrivena (zatamnjena). Kad se ova funkcija primjeni sa Video / S-Video signalom, zvuk je i dalje aktivan.

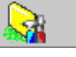

Vrijeme zamračenja ekrana se može postaviti u Advance > Blank Time izborniku da projektor vrati sliku na platno automatski nakon perioda vremena bez akcije.

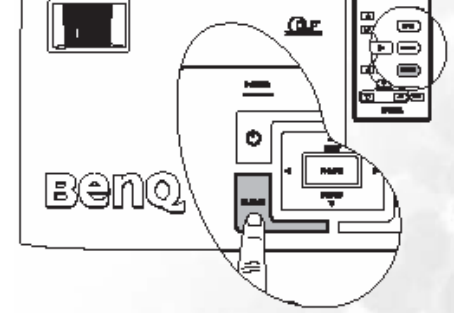

() Ne blokirajte projekcioni objektiv bilo kakvim predmetima dok je u radnom stanju jer to može izazvati pregrijavanje i deformisanje, pa čak i požar.

#### Daljinsko upravljanje stranicama

Vaš program za prezentaciju možete kontrolirati aplikaciju(kad je povezan na PC) tako da odgovara page up / page down komandama (kao kod Microsoft Power Point-a) pritiskom na **Page Up i Page Down** na daljinskom upravljaču. Pogledajte "Povezivanje PC-a" na strani 15.

Povežite projektor na PC ili Notebook putem USB

Zaleđivanje slike

(P

Pritisnite **Freeze** taster na daljinskom upravljaču da zaledite sliku.

kabla prije korištenja ove funkcije.

Prikazana je kona u donjem desnom dijelu platna. Za oslobađanje ove funkcije, pritisnite **Freeze** taster na daljinskom upravljaču ili **Source** taster na projektoru. Pritiskom na **Source** će se takođe promjeniti i izvor signala.

lako je slika zaleđena na platnu, slike teku na videu ili drugom uređaju. Ako priključeni uređaji imaju aktivni audioi zlaz, zvuk će se i dalje čuti.

### Isključivanje projektora

- 1. Pritisnite **Power** i pojavljuje se poruka/upit o isključenju. Prisnite **Power** drugi put za isključenje projektora.
- Power indicator light (svjetlo koje indicira da je projektor uključen) trepti naranđasto i lampa se gasi, ventilatori nastavljaju raditi otprilike oko 90 sekundi da ohlade
  - projektor.
     Da zaštiti lampu, projektor neće reagirati niti na jednu naredbu za vrijeme procesa hlađenja.
  - Za skraćenje vremena hlađenja, možete aktivirati Quick cooling funkciju. Pogledajte "Brzo hlađenje (off)" na strani 32.
- 3. Isključite napojni kabl iz zidne utičnice.
  - Ne isključujte napojni kabl prije nego sekvenca isključenja projektora bude gotova ili za vrijeme 90 sekundi procesa hlađenja.
  - Ako projektor nije propisno isključen, da zaštiti lampu, kad pokušate da restartate projektor, ventilatori će radite 5 minuta da je ohlade. Pritisnite Power ponovo za start projektora nakon što ventilatori stanu.

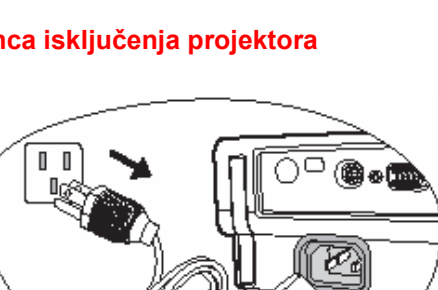

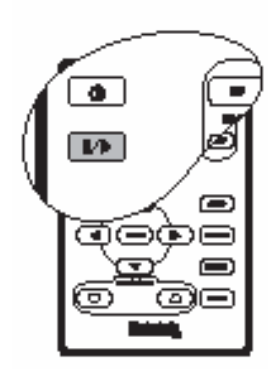

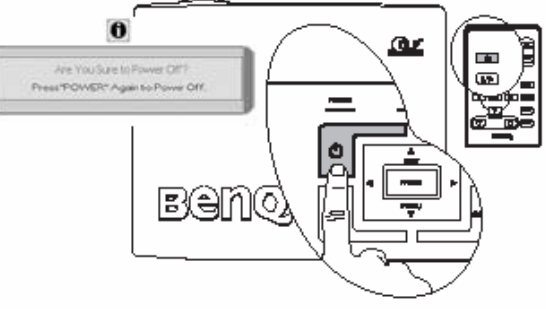

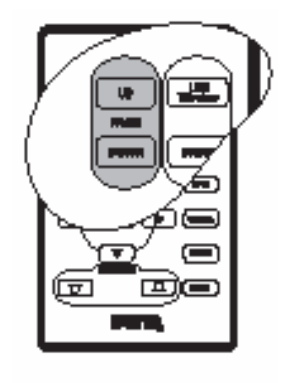

## Operacije izbornika

## Sistem izbornika

Molimo da notirate da se izbornik na ekranu (OSD) može razlikovati u vezi sa odabranim tipom signala.

|                  | Raspoložive funkcije kod prijema različitih signala                                                                                                    |                                                                                                  |                                                                                      |                |  |
|------------------|----------------------------------------------------------------------------------------------------|--------------------------------------------------------------------------------------------------|--------------------------------------------------------------------------------------|----------------|--|
| Pod-izbornik     | PC / DVI-A                                                                                                    | Wireless /                                                                                       | Video /                                                                              | Komponentni    |  |
|                  |                                                                                                    | DVI-D                                                                                            | S-Video                                                                              | video          |  |
| Picture          | Način primjene<br>Keystone<br>Temperatura boje<br>Ovjetljenje<br>Kontrast                                                                               |                                                                                                  | Način primjer<br>Keystone<br>Temperatura<br>Ovjetljenje<br>Kontrast<br>Boja<br>*Tint | ne<br>boje     |  |
| Pro-Picture      | Auto veličina<br>slike<br>Aspekt proporcija<br>Vodoravna<br>pozicija<br>Okomita pozicija<br>Faza<br>Vodoravna<br>veličina                               | Auto veličina<br>slike (nije<br>raspoloživa sa<br>odabranim<br>Wireless)<br>Aspekt<br>proporcija | Auto veličina<br>Aspekt propo<br>Oštrina                                             | slike<br>rcija |  |
| Setting          | Zvučnik isključen<br>Glasnoća<br>OSD vrijeme<br>Brzo hlađenje<br>Lozinka<br>Promjena lozinke<br>Reset                                                   |                                                                                                  |                                                                                      |                |  |
| Advance          | Ogledalo<br>Vrijeme zatamnjenja<br>Skeniranje izvora<br>Jezik<br>Splash ekran<br>Mod za velike nadmorske visine<br>Automatsko gašenje<br>Ekonomik način |                                                                                                  |                                                                                      |                |  |
| •<br>Information | Exonomic hacinIzvorIzvorRezolucijaRezolucijaNačin primjeneNačinEkvivalent lampeprimjeneEkvivalent lampeSati                                             |                                                                                                  |                                                                                      |                |  |

\*Kad su povezani Video i S-Video, fukcija je raspoloživa samo sa NTSC sistemom.

## Korištenje izbornika

Projektor je opremljen sa prikazom izbornika na platnu (OSD) za razna podešavanja i postavke.

- )

Ugrađeno je 17 raznih jezika. (Na strani 37).

Slijedeći primjeri ilustriraju podešavanje Keystone.

1. Pritisnite **Menu** na projektoru ili na daljinskom upravljaču za uključenje izbornika.

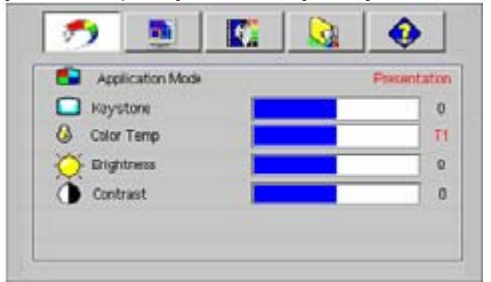

2. Tasterima **<Left / Right**► na projektoru ili

na daljinskom upravljaču odaberite \_\_\_\_\_ Picture izbornik.

3. Pritisnite **Exit** ili **Menu** na projektoru ili ▼/▲ na daljinskom upravljaču za izbor **Keystone**.

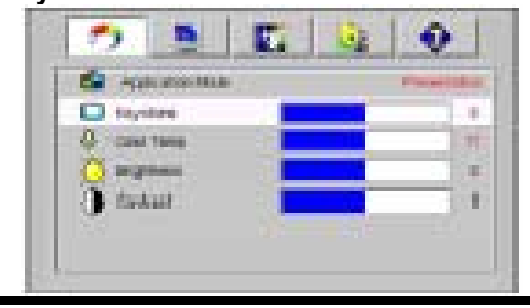

4. Podesite Keystone vrijednost pritiskanjem na **⊲Left / Right** na projektoru ili **⊲Left / Right** na daljinskom upravljaču.

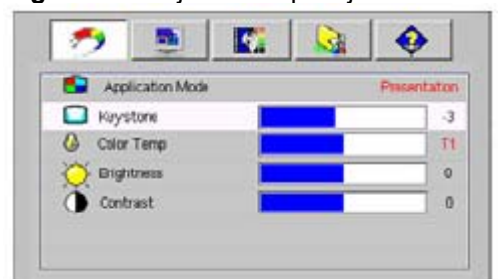

5. Pritisnite **Exit** na projektoru ili **Menu** dva puta\* na daljinskom upravljaču da napustite i sačuvate postavke.

## 1. Izbornik slike

Neka podešavanja slike su raspoloživa samo onda kad je korišten određeni ulazni izvor signala.

| -             |            |        |           |    |         |
|---------------|------------|--------|-----------|----|---------|
| Neraspoloživa | podešavanj | a nisu | prikazana | na | platnu. |

| FUNKCIJA                                                               |                                                                                                    |  |  |
|------------------------------------------------------------------------|----------------------------------------------------------------------------------------------------|--|--|
| (tvorničke postavke /                                                  | O P I S                                                                                                    |  |  |
| vrijednosti                                                            |                                                                                                    |  |  |
|                                                                        | Pre-definirani načini primjene su osigurani tako da možete optimizirati postavku Vaše slike na projektoru prema tipu programa.                                                                                                    |  |  |
|                                                                        | <ul> <li>Pritiskom na taster Mode na daljinskom upravljaču, možete odabrati predefinirane načine primjene. (pogledajte "Odabir načina primjene" na strani 29.</li> <li>Ulaz signala sa PC-a         <ol> <li>Svjetliji način : Maksimira osvjetljenje projicirane slike. Ovaj način je pogodan za ambijente gdje je potrebno ekstra jako osvjetljenje, kao kod korištenja projektora u jako osvjetljenoj prostoriji</li> </ol> </li> </ul>                                                                                                    |  |  |
| Način primjene<br>(PC: Svjetlije;<br>YPbPr/S-<br>Video/Video;<br>Film) | <ol> <li>Prezentacioni način (tvornički): je dizajniran za prezentacije. Osvjetljenje je u ovom načinu je prilagođeno prema PC ili Notebook bojama.</li> <li>sRGB/Foto Mode: Maksimizira čistotu RGB boja da osigura žive slike bez obzira na postavku osvjetljenja. Ovo je najpogodnije za pregledanje slika snimljenih RGB kompatibinom i ispravno kalibriranom kamerom, kao i PC grafikama crtežima kao npr. AutoCad.</li> <li>Igranje: Pogodno za igranje PC igrica u svijetlim prostorima.</li> <li>Video Mode: je odgovarajući za filmove, video zapise sa digitalnih kamera ili DV kroz PC ulaz za najbolje gledanje u ambijentu slabog svjetla.</li> </ol> |  |  |
|                                                                        | YpbPr/S-Video/Video ulazni signal                                                                                                    |  |  |
|                                                                        | <ol> <li>Film (Tvornička postavka): Za uživanje u filmovima punim<br/>boja i TV, doma u manje osvjetljenoj prostoriji.</li> <li>Kino: Za uživanje u DVD filmovima najbolje u ambijentu<br/>slabijeg osvjetljenja.</li> <li>Igranje: Za game-box bazirane video igre u normalno<br/>evijetljenej dopuje jezebi.</li> </ol>                                                                                                    |  |  |
|                                                                        | <ul> <li>4. Foto Mode: Perfektan za gledanje digitalnih fotografija snimljenih pri dnevnom svjetlu sa sRGB kompatibilnom kamerom kao i za gledanje foto CD-a. Zasićenje boja i osvjetljenje je dobro izbalansirano.</li> </ul>                                                                                                    |  |  |
| Keystone (0)                                                           | Korigira svaki Keystone slike. Pogledajte "Korekcija Keystone" na strani 28.                                                                                                    |  |  |

|                                 | <ul> <li>Postoje 4 raspoložive postavke temperature boje.</li> <li>1. T1: Sa najvećom temperaturom boje, T1 čini da slika izgleda najviše plavkasto bjela nego kod drugih postavki.</li> <li>2. T2: Čini da slika izgleda plavkasto bijela</li> </ul> |  |  |  |  |
|---------------------------------|----------------------------------------------------------------------------------------------------|--|--|--|--|
| Temperatura boje                | 3. <b>T3:</b> Održava normalne boje u odnosu na bijelu.                                                                                                    |  |  |  |  |
| (ovisi od                       | 4. <b>T4:</b> Čini da slika izgleda crvenkasto bijela.                                                                                                    |  |  |  |  |
| odabranog nacina                | *O temperaturi boja:                                                                                                    |  |  |  |  |
| prinjene)                       | Ima mnogo različitih nijansi koje se smatraju bijelom za različite svrhe.                                                                                                    |  |  |  |  |
|                                 | Jedan od najuobičajenih načina predstavljanja bijele boje je poznat                                                                                                    |  |  |  |  |
|                                 | kao "temperatura boje". Bijela boja sa visokom temperaturom izgleda                                                                                                    |  |  |  |  |
|                                 | kao da ima više plave u sebi.                                                                                                    |  |  |  |  |
|                                 | Podesava osvjetijenje slike. Veća vrijednost, svjetilja slika. Manja<br>vrijednost, tampija slika. Podesite ovaj upravljač tako da crpa                                                                                                    |  |  |  |  |
|                                 | područia izgledaju crna, a da su detalij u tamnim zonama vidlijivi                                                                                                    |  |  |  |  |
| Oovietlienie (oviei             |                                                                                                    |  |  |  |  |
| od odabranog<br>ulaznog izvora) | 9,84<br>9,84                                                                                                    |  |  |  |  |
|                                 | -30 50 +70                                                                                                    |  |  |  |  |
|                                 | Podešava stupani razlike između tamnog i svjetlog u slici. Veća                                                                                                    |  |  |  |  |
|                                 | vrijednost, veći kontrast. Koristi se za postavku vrha razine bijelog                                                                                                    |  |  |  |  |
|                                 | nakon što ste prethodno postavili osvjetljenje prema odabranom ulazu                                                                                                    |  |  |  |  |
| Kontrast (ovisi od              | i uvjetima ambijenta.                                                                                                    |  |  |  |  |
| odabranog ulaznog<br>izvora)    | OF CONTRACTOR                                                                                                    |  |  |  |  |
| Poin (aviai ad                  | -30 50 +70                                                                                                    |  |  |  |  |
| odabranog ulaznog<br>izvora)    | Povecava ili smanjuje intenzitet boje slike.                                                                                                    |  |  |  |  |
|                                 | Podešava tonove boje na slici. Veća vrijednost, više zelene u slici.<br>Manja vrijednost, više crvene u slici.                                                                                                    |  |  |  |  |
| Tint (50)                       | Kad je spojen Video ili S-Video signal, funkcija je<br>raspoloživa samo u NTSC sistemu.                                                                                                    |  |  |  |  |
|                                 |                                                                                                    |  |  |  |  |

## 2. Pro – Picture Izbornik

Neka podešavanja slike su raspoloživa samo onda kad je korišten određeni ulazni izvor signala.

| Neraspoloživa | podešavanj | ja nisu | prikazana | na pla | ıtnu. |
|---------------|------------|---------|-----------|--------|-------|

| FUNKCIJA                                       |                                                                                                    |  |  |
|------------------------------------------------|----------------------------------------------------------------------------------------------------|--|--|
| (tvorničke postavke                            | OPIS                                                                                                    |  |  |
| / vrijednosti                                  |                                                                                                    |  |  |
| Auto Resize (on)                               | Automatski prilagođava rezoluciju ulaznog signal nativnoj rezoluciji projektora.<br><b>ON</b> : Rezolucija ulaznog signala se konvertira u nativnu rezoluciju projektora (1024 x 768). Za ulazne signale sa nižom rezolucijom, međuprostori se automatski interpoliraju u sliku prije projekcije. Ovo može narušti jasnoću slike.<br><b>OFF</b> : Slika se projektira u njenoj originalnoj rezoluciji, bez konverzije piksela. Za ulazne signale sa nižom rezolucijom, projektirana slika će biti manja u odnosu na prilagođenje punom ekranu. Možete podesiti postavku zuma ili pomjeriti projektor nazad za povečanje veličine slike ako je to potrebno. Takođe, može biti potrebno izvršiti korekciju fokusa. |  |  |
|                                                | Postoje dvije postavke aspekt proporcije:                                                                                                    |  |  |
|                                                | 1. 4:3 (za standardna platna)2. 16:9 (za široka platna)                                                                                                    |  |  |
| Aspect Ratio (4:3)                             |                                                                                                    |  |  |
|                                                | Komponentni video je jedini video izlaz koji isporučuje prirodnu                                                                                                    |  |  |
|                                                | aspekt proporciju slike 16:9.                                                                                                    |  |  |
| H Position (0)                                 | Podesava vodoravnu poziciju projektirane slike.                                                                                                    |  |  |
| V Position (0)                                 | Podešava okomitu poziciju projektirane slike.                                                                                                    |  |  |
|                                                | Ova funkcija omogućava podešavanje učestanosti faze da smanji                                                                                                    |  |  |
| Faza (ovisi od<br>odabranog ulaznog<br>izvora) | izobličenje slike.                                                                                                    |  |  |
| H Size (0)                                     | Podešava vodoravnu širinu slike                                                                                                    |  |  |
| Sharpness (15)                                 | Podešava sliku da izgleda oštrija ili mekanija.                                                                                                    |  |  |

## 3. Izbornik postavki

| FUNKCIJA<br>(tvorničke postavke<br>/ vrijednosti | OPIS                                                                                                    |
|--------------------------------------------------|----------------------------------------------------------------------------------------------------|
| Mute (off)                                       | Preklapa zvuk sa projektora : uključen / isključen.                                                                                                    |
| Volume (5)                                       | Podešava razinu zvuka.                                                                                                    |
| OSD Time (10)                                    | Postavlja vrijeme za koje će se zadržati poruka na platnu nakon<br>zadnjeg pritiska tastera. Ovaj opseg je od 5 do 100 sekundi.                                                                                                    |
| Quick Cooling (off)                              | Omogućava funkciju brzog hlađenja projektora. Odabirom <b>On</b><br>omogućava se funkcija brzog hlađenja projektora sa normalnih 90 na<br>oko 30 sekundi.                                                                                                    |
| Password (off)                                   | <ul> <li>Ovo je funkcija koja, ako odaberete <b>On</b>, omogućava limitiranje korisnika projektora na samo one koji posjeduju ispravnu lozinku. Kad se funkcija aktivira prvi put, morate postaviti lozinku. Za više informacija pogledajte stranicu 21. Kad je jednom postavljena lozinka, projektor je zaštićen od neautoriziranih korisnika.</li> <li>UPOZORENJE: Bićete u neugodi ukoliko postavite lozinku i zaboravite je. Ako je potrebno, tiskajte ovo uputstvo i na njemu naznačite lozinku, zatim ostavite uputstvo na sigurno mjesto za podsjetiti se.</li> <li>Lozinka se može utipkati tasterima sa projektora ili daljinskog upravljača.</li> </ul> |
| Promjena lozinke                                 | Prije promjene lozinke, projektor će tražiti unos stare. Za više<br>informacija, pogledajte strenicu 25.                                                                                                    |
| Reset                                            | Vraća postavke na tvorničke vrijednosti.                                                                                                    |
|                                                  | Slijedeće postavke ipak ostaju nepromjenjene:<br>Mirror, Jezik, Lozinka itd.                                                                                                    |

## 4. Napredni izbornik

|                                                  | T                                                                                                    |
|--------------------------------------------------|----------------------------------------------------------------------------------------------------|
| FUNKCIJA<br>(tvorničke postavke /<br>vrijednosti | ΟΡΙS                                                                                                    |
| Mirror (floor front)                             | Projektor se može instalirati na strop ili iza platna, ili sa jednim ili više ogledala. Kontaktiraje Vašeg prodavca za pribor za postavljanje projektora na strop. Pogledajte stranu 13 za više informacija.                                                                                        |
| Blank time (20)                                  | Postavlja vrijeme zatamnjenja ekrana ako je ta funkcija aktivirana.<br>Kad protekne zadato vrijeme, slika se automatski vraća na platno.                                                                                                    |
| Source Scan (on)                                 | Postavlja funkciju da li da projektor automatski traži izvor ulaznog<br>signala. Ako je Source Scan <b>On</b> , projektor će tražiti ulazni signal<br>dok ga ne prihvati sa jednog od ulaza. Ako funkcija nije aktivirana,<br>projektor odabira zadnji korišteni ulaz. Tvornička vrijednost je RGB. |
| Language (English)                               | Ova funkcija postavlja jezik koji se pojavljuje na platnu kroz<br>izbornike. Strelicama <b>Left / Right</b> na projektoru ili daljinskom<br>upravljaču, odaberite željeni jezik.                                                                                                    |
| Splash Screen<br>(BenQ logo)                     | Omogućava izbor slike (logo) koji će se pojaviti na platnu za vrijeme<br>startanja projektora. Tvornička postavka je BenQ logo, crni akran ili<br>plavi ekran.                                                                                                    |

|                        | Mod rada u zonama visoke nadmorske visine ili visoke temperature.<br>Naša preporuka za korištenje ove funkcije su nadmorske visine preko<br>3000 stopa, ili toplije od 40 stupnjeva Celziusa, ili ako je projektor                                                                                                    |
|------------------------|----------------------------------------------------------------------------------------------------|
|                        | uključen na period duži od 10 sati.<br>Za aktiviranje Alitude Moda, pritisnite <b>Left / Right</b> na projktoru ili<br>daljinskom upravljaču. Pojavljuje se poruka sa potvrdom. Pritisnite<br><b>Auto</b> .                                                                                                    |
|                        | We recommend you use the High Altitude Mode by selecting On<br>when your environment is higher than 3000 feet, or is hotter than 40°C.                                                                                                    |
|                        | Do you want to turn on High Altitude Mode?<br>Yes Auto No *                                                                                                    |
| Mode (off)             | Slijedći put kad uključite projektor, on će prikazati sliku dole, kao podsjetnik za vrijeme starta projektora.                                                                                                    |
|                        | Current Status                                                                                                    |
|                        | High Altitude Mode On<br>This mode is used for protecting projector from extreme environment and may cause high<br>fan speed.                                                                                                    |
|                        | Rad u ovom modu uzrokuje jači šum zbog povečane brzine ventilatora.<br>Ako koristite projektor u ekstermnim uvjetima koji izuzimaju gore<br>opisane, on može pokazati simptome auto-gašenja jer je dizajniran tako<br>da zaštiti projektor od pregrijavanja. U tom slučaju, uključite High<br>Altitude Mode da riješite ovu situaciju. Ipak, ovo nije izjava da projektor<br>može raditi pod surovim i ekstremnim uvjetima. |
| Auto Off (off)         | Ova funkcija omogučava automatsko gašenje projektora ako nije<br>detektiran ulazni signal za postavljeni period vremena. Pritiskom na<br>Left / Right na projektoru ili na daljinskom upravljaču za postavku<br>vremena prije isključenja. Izborom Off isključujete ovu funkciju.                                                                                                    |
| Economic Mode<br>(off) | Ovim načinom rada smanjujete šum i potrošnju struje za 20%. Ako je ova funkcija aktivirana, snaga svjetla projektora je smanjena i kao rezultat, nešto tamnija slika.                                                                                                    |

## 5. Izbornik informacija

Ovaj izbornik prikazuje stanje tekuće operacije projektora.

Ē

Neka podešavanja slike su raspoloživa samo onda kad je korišten određeni ulazni izvor signala.

Neraspoloživa podešavanja nisu prikazana na platnu.

| FUNKCIJA         | OPIS                                                      |
|------------------|-----------------------------------------------------------|
| Source           | Prikazuje tekući izvor signala.                           |
| Resolution       | Prikazuje nativnu rezoluciju ulaznog signala.             |
| Application Mode | Prikazuje odabrani način rada u <b>Picture</b> izborniku. |
| Equivalent Lamp  | Prikazuje broj sati korištenja lampe.                     |
| Hour             |                                                           |
| System           | Prikazuje sistem Video ulaza, NTSC, SECAM ili PAL.        |

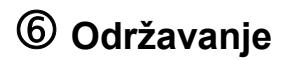

#### Briga o projektoru

Vaš projektor treba malo brige. Sve što trebate raditi je držati objektiv čistim. Nikada ne skidajte bilo koji dio sa projektora osim projekcione lampe. Kontaktirajte Vašeg prodavca ako trebate zamjeniti neki dio.

### Čišćenje objektiva

Očistite objektiv kad god primjetite nečistoću ili prađinu.

- Koristite sprej sa komprimiranim zrakom.
- Ako je u pitanju nečistoća, koristite papirnu maramicu za čišćenje optike.

Nikada ne stružite objektiv abrazivnim materijalom.

### Čišćenje kučišta projektora

Prije čišćenja projektora, isključite ga koristeći standardnu **Shutdown** proceduru opisanu na strani 26 i isključite napojni kabl iz utičnice u zidu.

- Za skidanje nečistoća ili prašine, koristite priloženu krpu.
- Za odstranjivanje večih nečistoća, nakvasite krpu vodom i neutralnim pH deterđentom. Zatim očistite projektor.

Nikada ne koristite vosak, alkohol, benzin ili druge kemijske deterđente. Oni mogu oštetiti

kučište.

#### Smještaj projektora

Ako odlažete projektor na duže vrijeme, molimo da slijedite instrukcije:

- Osigurajte da je temperatura i vlažnost zraka prostora za smještaj unutar preporučenog opsega na strani 45 ili konzultirajte Vašeg prodavca.
- Uvucite stope za podešavanje visine.
- Izvadite baterije iz daljinskog upravljača.
- Upakirajte projektor u originalno pakovanje.

#### Transportiranje projektora

Preporuka je da se projektor transportira u originalnom pakovanju ili ekvivalentnom. Ako nosite sa sobom projektor, koristite originalnu kutiju ili meku torbu za nošenje.

### Čišćenje i zamjena filtera za prašinu

Potrebno je periodično čistiti filtere za prašinu. Ako se filteri ne čiste, mogu se začepiti i spriječiti ventilaciju projektora. Ovo može uzrokovati pregrijavanje projektora i njegovu neispravnost.

Poruka upozorenja kao ova prikazana desno će biti prikazana u trajanju od 10 sekundi svakih 500 sati da Vas podsjeti na čišćenje filtera. Za napuštanje ove poruke, pritisnite **Exit** taster na projektoru ili daljinskom upravljaču.

Please check if the filter is clean Clean the filter or replace with a new one Press "Exit" to leave

#### Za očistiti filter:

- 1. Isključite prokjektor i sačekajte da se ohladi i ventilatori prestanu raditi.
- 2. Odspojite projektor od svih kablova.
- 3. Locirajte kučište filtera na zadnjoj strani projektora.

Kučište filtera

4. Oslobodite kučište filtera iz projektora laganim pritiskom kučišta u slot. Kučište filtera iskače iz slota.

5. Izvucite kučište filtera.

 Koristite mali usisavač dizajniran za računala i drugu uredsku opremu za čišćenje filtera ili mekanu četku (kao umjetnički kist za slikanje) za nježno skidanje prašine. Ako je teško skinuti prašinu ili su filteri polomljeni, zamjenite ih.

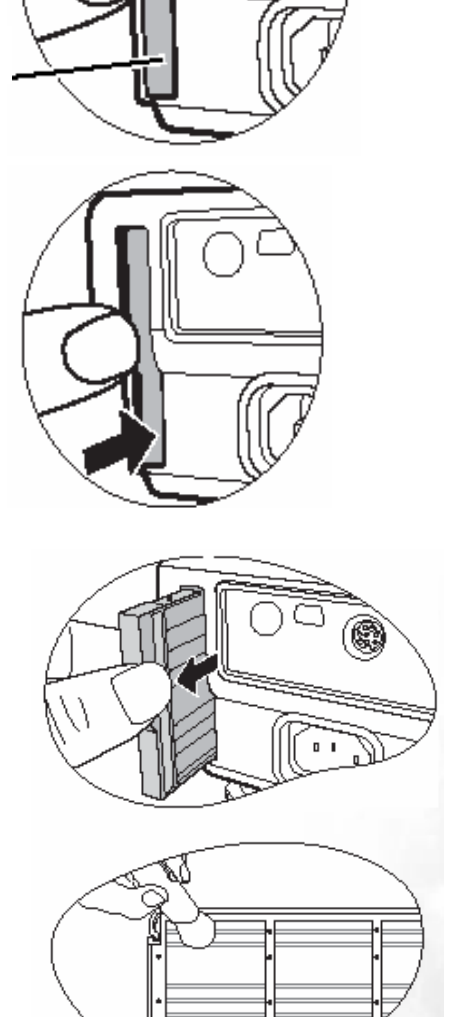

- 7. Poravnajte kučište filtera sa slotom i umetnite ga u projektor.
- 8. Pritisnite kučište dok ne klikne u svojoj poziciji.
- 9. Ponovo uključite projektor.

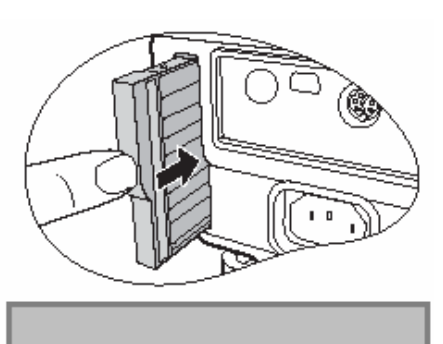

Ako kučište nije ispravno pozicionirano u svom mjestu, projektor će prikazati poruku na platnu kao na slici desno svake tri minute. Poruka će se pojaviti 3 puta po 10 sekundi trajanja ako se ne preduzme dalja akcija.

Please check Filter not well attached

Zatim, druga poruka prikazana dole, upozorava na automatsko isključenje za 1 minutu.

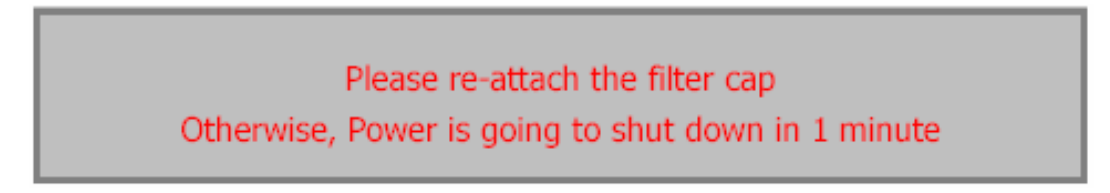

Kučište možete postaviti ispravno u svako doba prije nego se projektor isključi. (To znači da imate 10 – 11 minuta za korigiranje filtera od prve pojave poruka.) Projektor će se vratiti u normalni rad.

#### Kako zamjeniti spužvu filtera:

Ako je spužva jako zaprljana da se ne može očistiti ili je oštećena, zamjenite je.

- Pažljivo oljuštite spužvu sa kučišta. Obratite pažnju na na male plastične iglice duž ruba da pozicioniraju i pridržavaju spužvu u njenoj poziciji. Pažljivo izvucite spužvu vodeči računa da se iglice ne slome.
- Pričvrstite novu spužvu filtera u njegovo kučište. Osigurajte da male rupice sigurno pristaju na iglice kučišta.

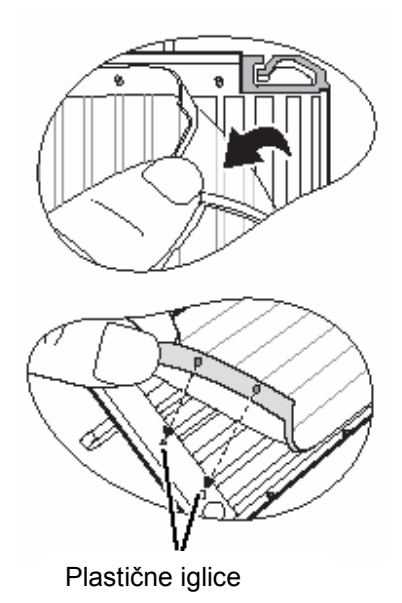

#### Informacije o lampi

#### Kalkuliranje radnih sati lampe

Kad je projektor u radu, trajanje (u satima) korištenja lampe je automatski kalkulirano putem ugrađenog tajmera. Metod kalkuliranja ekvivalenta sati rada lampe ja kako slijedi:

Ukupan (ekvivalentan) broj sati lampe = 3/4 (Sati korištenja u Economic modu) + 1 (sati korištenja u normal modu)

Pogledajte "Ekonomik mod" na strani 38 za više detalja.

Sati rada lampe u Ekonomik modu se kalkuliraju kao 3/4 normalnog moda. To znači da korištenjem projektora u Ekonomik modu produžavate vijek lampe za 1/3.

#### Poruke upozorenja

Kad indikator lampe zasvjetli crveno ili se pojavi poruka koja sugerira da je došlo vrijeme zamjene lampe, molimo da instalirate novu lampu ili konzultirate Vašeg prodavca. Stara lampa može uzrokovati neispravnost projektora i u nekom slučaju može ekspodirati.

Za više detalja o upozorenjima, molimo da pogledate "Indikatori" na strani 47.

Indikator lampe i temperaturno upozorenje će zasvijetliti ako lampa postane prevruća. Isključite projektor i ostavite ga da se ohladi 45 minuta. Ako indikator lampe ili temperaturni indikator još svijetle, molimo da kontaktirate Vašeg prodavca.

Slijedeća prikazana upozorenja će Vas podsjetiti na zamjenu lampe.

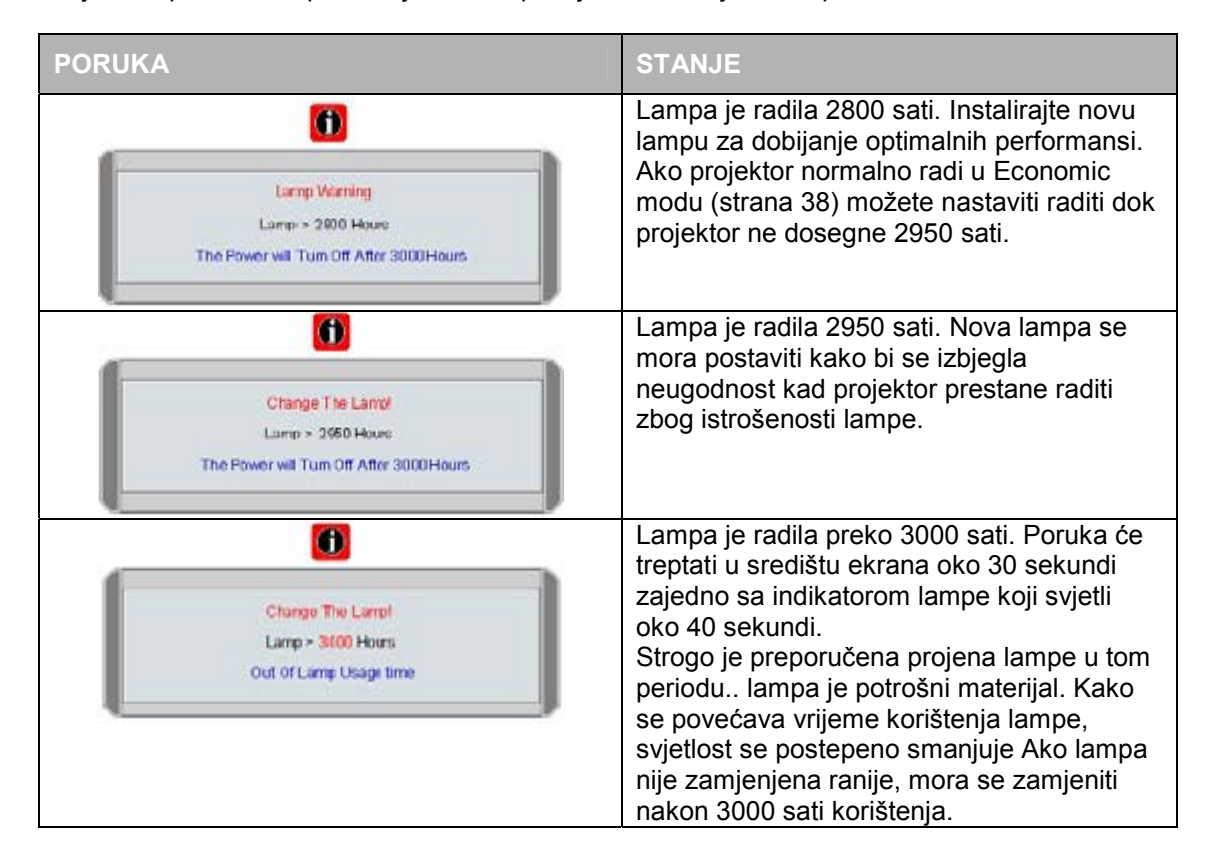

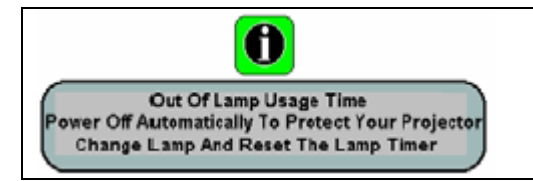

Ako de pojavi ova poruka, projektor će se ugasiti za 40 sekundi. Lampa se MORA promijeniti da bi projektor radio normalno.

#### Zamjena lampe

- Za izbjeći rizik od električnog šoka, uvijek isključite projektor i odvojite ga od napajanja strujom prije zamjene lampe.
- Za izbjeći rizik od ozbiljnih opekotina, dopustite projektoru da se ohladi najmanje 45 minuta prije zamjene lampe.
- Za izbjeći rizik od pozljede prsta i oštećenja unutrašnjih komponenti , budite oprezni kad skidate lampu razbijenu u oštre komade.
- Za izbjeći rizik od pozljede i / ili slabljenja kvaliteta slike dodirivanjem objektiva, ne dodirujte prazan prostor sjedišta lampe kad je ona izvađena.
- Lampa sadrži mercury. Konzultirajte lokalna pravila za odlaganje otpada na propisan način.
- Isključite projektor i odvojite ga sa napajanja strujom. Ako je lampa vrela, sačekajte 45 minuta da se ohladi.
- 2. Preokrenite projektor. Odvrnite vijke na poklopcu lampe.

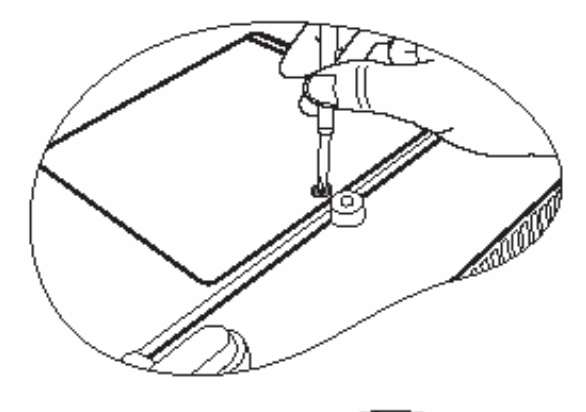

3. Uklonite poklopac lampe sa projektora.

Ne uključujte projektor bez poklopca lampe !!!

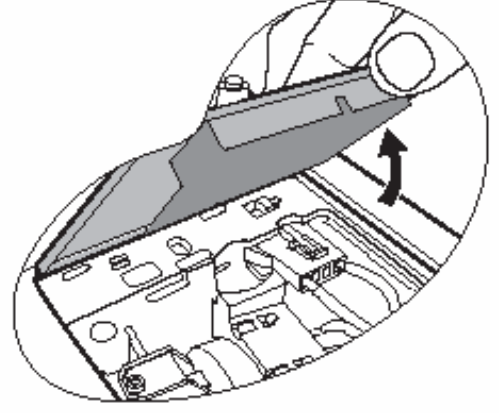

4. Isključite konektor lampe sa projektora.

5. Otpustite vijke koji osiguravaju lampu.

- 6. Izvucite lampu iz projektora.
  - Prebrzo izvlačenje može uzrokovati da lampa pukne i da se komadi stakla prospu po projektoru.
  - Ne ostavljajte lampu na mjesto gdje voda može doći na nju, u dohvatu djece ili zapaljivog materijala.
  - Ne stavljajte ruku u projektor nakon izvlačenja lampe. Ako dodirnete optičke komponente unutar, to može izazvati poremećenost boja i izobličenje projektirane slike.
- 7. Kako je prikazano na crtežu, uzmite novu lampu i poravnajte je sa rupama na projektoru, zatim je gurnite potpuno u projektor.
- 8. Uključite konektor lampe u projektor.

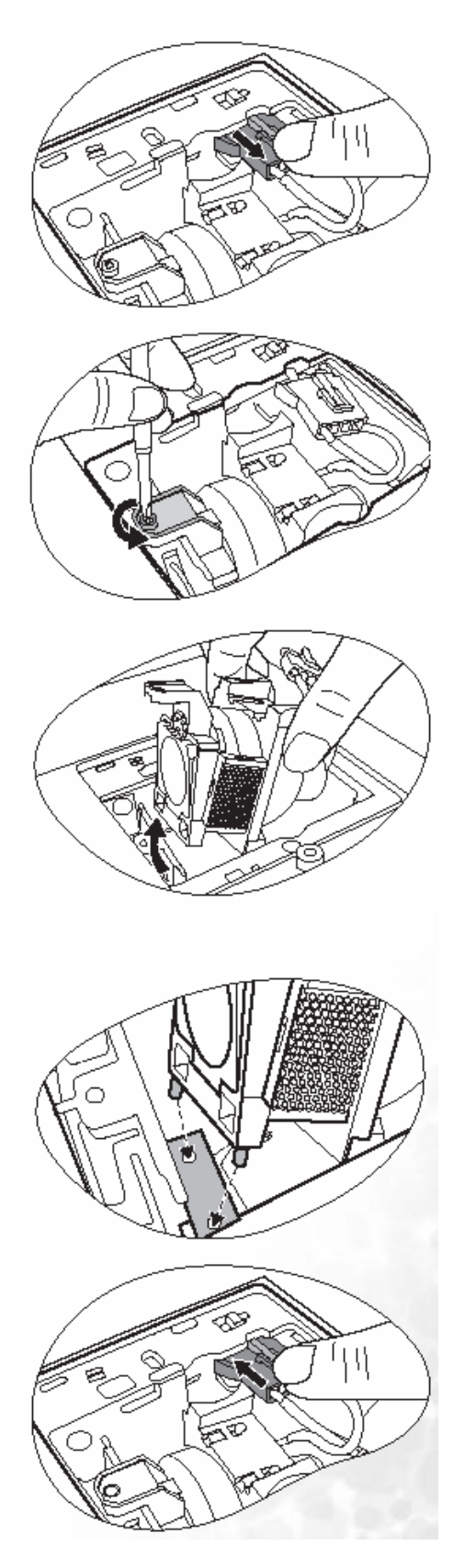

- 9. Zategnite vijke koji osiguravaju lampu.
  - Otpušteni vijci mogu uzrokovati slab spoj, koji može rezultirati kvarom.
  - Vijke ne stežite prejako.

10. Vratite poklopac lampe na projektor.

- 11. Zategnite vijke koji osiguravaju poklopac lampe.
  - Otpušteni vijci mogu uzrokovati slab spoj, koji može rezultirati kvarom.
  - Vijke ne stežite prejako.

- 12. Pokrenite projektor.
- Ne uključujte projektor dok je poklopac lampe skinut.
- 13. Resetiranje brojača sati lampe.
- Ne resetirajte brojač ako lampa nije promjenjena jer to može izazvati štetu.
  - i. Pritisnite i držite **Exit** taster na projektoru 5 sekundi za prikaz ukupnog broja sati rada.
  - ii. Pritisnite **Auto** na projektoru ili daljinskom upravljaču za resetiranje lampe na "0".
  - iii. Sačekajte oko 5 sekundi da nestane OSD sa platna.

#### Informacije o temperaturi

Kad se upali lampica upozorenja na temperaturu, ona Vas upozorava na slijedeće moguće probleme:

- 1. Unutarnja temperatura je previsoka.
- 2. Ventilatori ne radi.

| 0 Hours              |
|----------------------|
| Press"Auto" To Reset |

Isključite projektor i kontaktirajte kvalificiranu osobu u servisu za dalju pomoć. Za više detalja, pogledajte "Indikatori" na strani 47.

#### Indikatori

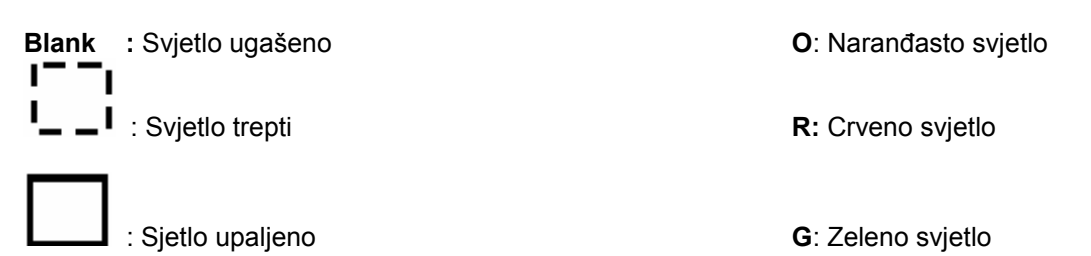

| Svjetlo |        |           |        | Stanje i Opis                                                                                                    |
|---------|--------|-----------|--------|----------------------------------------------------------------------------------------------------|
| ł       | Power  | Temp      | Lamp   |                                                                                                    |
|         | Vapaja | nje - dog | gađaji |                                                                                                    |
|         | 0      | 0         | Ο      | Projektor je tek priključen na napajanje.                                                                                                    |
|         | 0      | -         | -      | Mod čekanja.                                                                                                    |
|         | G      | -         | -      | Power indicator trepti za vrijeme podizanja sistema.                                                                                                    |
|         | G      | -         | -      | Projektor je u normalnom radu.                                                                                                    |
|         | 0      | -         | -      | <ol> <li>Projektor treba 90 sekundi da se ohladi jer nije ugašen<br/>normalnom procedurom, ili</li> <li>Projektor treba da se hladi 90 sekundi nakon isključenja.</li> </ol> |
|         | 0      | -         | -      | Projektor se ugasio automatski. Ako pokušate da ga ponovo startate, ponovo će se ugasiti. Molimo da kontaktirate Vašeg prodavca za pomoć.                                    |

| Svjetlo |         |      | Stanje i Opis                                                                                                    |
|---------|---------|------|----------------------------------------------------------------------------------------------------|
| Power   | Temp    | Lamp |                                                                                                    |
| Lampa   | - događ | aji  |                                                                                                    |
| 0       | -       | R    | Projektor se ugasio automatski. Ako pokušate da ga ponovo startate, ponovo će se ugasiti. Molimo da kontaktirate Vašeg prodavca za pomoć. |
| -       | -       | R    | <ol> <li>Projektor treba da se hladi 90 sekundi ili</li> <li>Molimo da kontaktirate vašeg prodavca</li> </ol>                             |

| La | Lampa - događaji |  |   |  |   |  |                                                                                                    |
|----|------------------|--|---|--|---|--|----------------------------------------------------------------------------------------------------|
|    | -                |  | R |  | - |  |                                                                                                    |
|    | -                |  | R |  | R |  |                                                                                                    |
|    | -                |  | R |  | G |  |                                                                                                    |
|    | R                |  | R |  | R |  | Projektor se ugasio automatski. Ako pokušate da ga restartate,<br>ponovo će se ugasiti. Molimo da kontaktirate Vašeg prodavca. |
|    | G                |  | R |  | R |  |                                                                                                    |
|    | 0                |  | R |  | R |  |                                                                                                    |
|    | -                |  | G |  | R |  |                                                                                                    |

#### Sigurnosne instrukcije za montažu BenQ projektora na strop

Mi želimo da Vi imate ugodno iskustvo sa korištenjem BenQ projektora, tako da moramo Vašu pažnju privući na sprječavanje štete.

Ako želite montirati projektor na strop, preporučamo korištenje određenog originalnog pribora za svaki tip projektora koji će osigurati sigurnu i pouzdanu instalaciju.

Ako koristite neoriginalan pribor za instalaciju na strop, prihvatate rizik da projektor padne sa stropa zbog nepropisnog učvršćenja putem neoriginalnog pribora.

Originalni pribor za instalaciju na strop možete kupiti na istom mjestu kao i BenQ projektor. BenQ takođe preporučuje da kupite i Kingstone bravicu sa kablom i prikačite ga na kompatibilan slot na projektoru i osnovu pribora za instalaciju na strop. To će biti dodatna sigurnost ukoliko se desi da popuste nosači projektora na stropu.

## ⑦ Otklanjanje grešaka

#### ? PROJEKTOR SE NE UKLJUČUJE

| Uzrok                                                           | Savjet                                         |
|-----------------------------------------------------------------|------------------------------------------------|
| Nema napajanja sa napojnog kabla                                | Uključite napojni kabl u utičnicu projektora i |
|                                                                 | drugi kraj u zidnu utičnicu.                   |
| Pokušaj uključenja projektora ponovo nakon<br>procesa hlađenja. | Sačekajte da se proces hlađenja završi.        |

#### ? NEMA SLIKE NA PLATNU

| Uzrok                                                    | Savjet                                                                                                    |
|----------------------------------------------------------|----------------------------------------------------------------------------------------------------|
| Video izvor nije uključen ili nije ispravno konektiran   | Uključite izvor signala i provjerite da je<br>ispravno konektiran.                                           |
| Projektor nije ispravno spojen na uređaj izvora signala. | Provjerite konekciju.                                                                                        |
| Ulazni signal nije ispravno odabran.                     | Odaberite ispravno ulazni signal sa <b>Source</b><br>tasterom na projektoru ili na daljinskom<br>upravljaču. |
| Poklopac objektiva je još uvijek na njemu.               | Skinite poklopac sa objektiva.                                                                               |

#### ? MUTNA SLIKA

| Uzrok                                         | Savjet                                                           |
|-----------------------------------------------|------------------------------------------------------------------|
| Projekcioni objektiv nije ispravno fokusiran. | Podeite fokus objektiva pomoću prstena<br>fokusa.                |
| Projektor i platno nisu dobro poravnati.      | Podesite kut projekcije kao i visinu projektora ako je potrebno. |
| Poklopac objektiva je još uvijek na njemu.    | Skinite poklopac sa objektiva.                                   |

#### ? DALJINSKI UPRAVLJAČ NE RADI

| Uzrok                                                       | Savjet                                          |
|-------------------------------------------------------------|-------------------------------------------------|
| Baterije su prazne.                                         | Promijenite baterije.                           |
| Postoji prepreka između daljinskog upravljača i projektora. | Uklonite prepreku.                              |
| Predaleko ste odmaknuti od projektora.                      | Priđite projektoru na razmak manji od 6 metara. |

## ⑧ Specifikacije

## Specifikacije projektora

#### Sve specifikacije su predmet promjene bez predhodne obavjesti.

| Opće                     |                                                             |  |  |
|--------------------------|-------------------------------------------------------------|--|--|
| Naziv proizvoda          | Digitalni projektor                                         |  |  |
| Naziv modela             | MP620 / MP720 /MP720p                                       |  |  |
| Optičke                  |                                                             |  |  |
| Rezolucija               | 1024 x 768 XGA                                              |  |  |
| Sistem prikaza           | 1 CHIP DMD                                                  |  |  |
| Objektiv F/ Broj         | F=2.6 do 2.77, f=20.4 do 23.5mm                             |  |  |
| Lampa                    | MP 620 / MP720 230W lampa                                   |  |  |
|                          | MP 720p 220W lampa                                          |  |  |
| Električne               |                                                             |  |  |
| Napajanje                | AC100-240V, 1.5A, 50/60Hz (Automatic)                       |  |  |
| Potrošnja struje         | 305W (Max); 10W (mod čekanja)                               |  |  |
| Mehaničke                |                                                             |  |  |
| Dimenzije                | 238mm (Š), 94mm (V), 291mm (D)                              |  |  |
| Težina                   | 2.99Kg                                                      |  |  |
| Ulazni terminali         |                                                             |  |  |
| Računalni ulaz           |                                                             |  |  |
| RGB ulaz                 | D-Sub 15 pin x 1                                            |  |  |
|                          | DVI-I                                                       |  |  |
| Video ulaz signala       |                                                             |  |  |
| S-Video                  | Mini DIN 4-pin port x 1                                     |  |  |
| Video                    | RCA džek x1                                                 |  |  |
| HDTV ulazni signal       | D-Sub ←> komponentni RCA džek kroz RGB ulaz                 |  |  |
| Ulaz audio signala       |                                                             |  |  |
| Audio in                 | Mini džek stereo port                                       |  |  |
| Izlaz                    |                                                             |  |  |
| RGB izlaz                | D-Sub 15 pin x 1                                            |  |  |
| USB konektor za miša     | A/B serija x 1                                              |  |  |
| Izlaz audio signala      | Mini džek stereo port                                       |  |  |
| Zvučnik                  | Miješani mono (2Watt x1)                                    |  |  |
| Ambijentalni zahtjevi    |                                                             |  |  |
| Radna temperatura        | 0 <sup>°</sup> – 40 <sup>°</sup> na nultoj nadmorskoj visin |  |  |
| Radna relativna vlažnost | 10% - 90% (bez kondenzacije)                                |  |  |
| Radna nadmorska visina   | 0-3000 stopa pri 0°C-40°C                                   |  |  |
|                          | 3000-6000 stopa pri 0°-30°C                                 |  |  |
|                          | 6000-10000 stopa pri 0°C-23°C                               |  |  |

## Tajming karta

## Podržani tajming za PC ulaz

| Rezolucija | Horizontalna<br>Frekvencija<br>(Khz) | Vertikalna<br>frekvencija (Hz) | Frekvencija<br>piksela (MHz) | Mode       |
|------------|--------------------------------------|--------------------------------|------------------------------|------------|
| 640x400    | 31.47                                | 70.089                         | 25.176                       | 640x400_70 |
| 640X480    | 31.469                               | 59.940                         | 25.175                       | VGA_60     |
|            | 37.861                               | 72.809                         | 31.500                       | VGA_72     |
|            | 37.500                               | 75.000                         | 31.500                       | VGA_75     |
|            | 43.269                               | 85.008                         | 36.000                       | VGA_85     |
|            | 37.879                               | 60.317                         | 40.000                       | SVGA_60    |
| 800x600    | 48.077                               | 72.188                         | 50.000                       | SVGA_72    |
|            | 46.875                               | 75.000                         | 49.500                       | SVGA_75    |
|            | 53.674                               | 85.061                         | 56.250                       | SVGA_85    |
| 1024x768   | 48.363                               | 60.004                         | 65.000                       | XGA_60     |
|            | 56.476                               | 70.069                         | 75.000                       | XGA_70     |
|            | 60.023                               | 75.029                         | 78.750                       | XGA_75     |
|            | 68.667                               | 84.997                         | 94.500                       | XGA_85     |
| 1280x1024  | 63.981                               | 60.020                         | 108.000                      | SXGA_60    |

## Podržani tajming za komponentni – YpbPr ulaz

| Format signala    | Horizontalna Frekvencija (Khz) | Vertikalna frekvencija (Hz) |
|-------------------|--------------------------------|-----------------------------|
| 480i(525i)@60Hz   | 15.73                          | 59.94                       |
| 480p(525p)@60Hz   | 31.47                          | 59.94                       |
| 576i(625i)@50Hz   | 15.63                          | 50.00                       |
| 576p(625p)@50Hz   | 31.25                          | 50.00                       |
| 720p(750p)@60Hz   | 45.00                          | 60.00                       |
| 720p(750p)@50Hz   | 37.50                          | 50.00                       |
| 1080i(1125i)@60Hz | 33.75                          | 60.00                       |
| 1080i(1125i)@50Hz | 28.13                          | 50.00                       |

## Podržani tajming za Video i S-Video ulaze

| Video mod | Horizontalna<br>Frekvencija (Khz) | Vertikalna<br>frekvencija (Hz) | Frekvencija pod –<br>nosača boje (MHz) |
|-----------|-----------------------------------|--------------------------------|----------------------------------------|
| NTSC      | 15.73                             | 60                             | 3.58                                   |
| PAL       | 15.63                             | 50                             | 4.43                                   |
| SECAM     | 15.63                             | 50                             | 4.25 ili 4.41                          |
| PAL – M   | 15.73                             | 60                             | 3.58                                   |
| PAL – N   | 15.63                             | 50                             | 3.58                                   |
| PAL – 60  | 15.73                             | 60                             | 4.43                                   |
| NTSC4.43  | 15.73                             | 60                             | 4.43                                   |

## Dimenzije

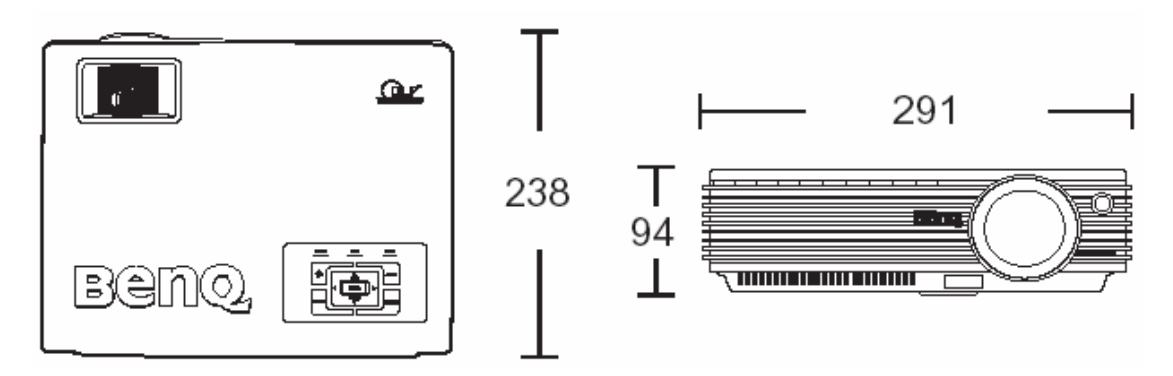

Jedinice mjere: mm

## ⑨ Garancija

### Ograničena garancija

BenQ garantira za ovaj proizvod protiv svih kvarova u materijalu i izradi, pod uvjetima normalnog korištenja i smještaja.

Dokaz o datumu kupovine će biti potreban kod svake prijave kvara u garantnom roku. Ako je pronađeno da je proizvod neispravan u garantnom roku, jedina obveza i vaš ekskluzivno pravo će biti zamjena svih neisoravnih dijelova (uključivo rad). Da dobijete servis u garantnom roku, odmah obavjestite Vašeg prodavca o svakoj neispravnosti.

Važno: Gornja garancija će biti nevažeća ukoliko klijent ne koristi proizvod u skladu sa BenQovim pisanim instrukcijama , posebno vlažnost okoline koja mora biti između 10% i 90%, temperature između 10<sup>°</sup>C i 40<sup>°</sup>C, nadmorske visine niže od 10000 stopa, i korištenja projektora u ambijentu prašine. Ova garancija Vam pruža određena prava kao i druga koja se razlikuju od zemlje do zemlje.

Za druge informacije, molimo posjetite www.BenQ.com